# **Optical Network Tester**

# 올인원 광측정기 시리즈

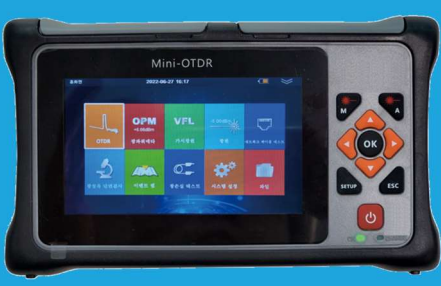

**GKP7-90** 

#### 7 - in - 1 Device

I OTDR I Event Map I Optical Light Source I Optical Power Meter I Optical Multi-meter I VFL (광고장점탐지) I RJ-45 테스터

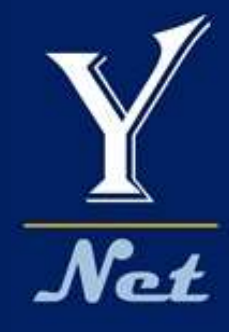

V2206

# 제품 모델별 기능

KTCommerce 코드번호 0000000

## ) \_\_<u>멀티미터/올</u>인원측정기 GKP7-90

| Model         | GKP7-90(1315)      | GKP7-90(1550)                                                                     | GKP7-90(1610)      | GKP7-90(1625)      |  |  |
|---------------|--------------------|-----------------------------------------------------------------------------------|--------------------|--------------------|--|--|
| Wavelength    | 1310nm &<br>1550nm | 1550nm<br>(Filter)                                                                | 1610nm<br>(Filter) | 1625nm<br>(Filter) |  |  |
| Dynamic Range | 26dB/24dB          | 26dB                                                                              | 26dB               | 26dB               |  |  |
| 측정가능 거리       | 90km               | 90km                                                                              | 70km               | 70km               |  |  |
| Auto OTDR     | Yes                | Yes                                                                               | Yes                | Yes                |  |  |
| Expert OTDR   | Yes                | Yes                                                                               | Yes                | Yes                |  |  |
| Event Map     | Yes                | Yes                                                                               | Yes                | Yes                |  |  |
| 광원            | Yes                | Yes                                                                               | Yes                | Yes                |  |  |
| 광파워메터         | Yes                | Yes                                                                               | Yes                | Yes                |  |  |
| 광멀티메터         | Yes                | Yes                                                                               | Yes                | Yes                |  |  |
| VFL (광고장점탐지)  | Yes                | Yes                                                                               | Yes                | Yes                |  |  |
| 운용중인 회선측정     | х                  | x                                                                                 | Yes                | X                  |  |  |
| Bare Fiber 측정 | Yes                | Yes                                                                               | Yes                | Yes                |  |  |
| 공통 악세서리       | FC광커넥터,            | FC광커넥터, 사용자매뉴얼, SD카드(측정기에 삽입 OTDR Viewer Software)<br>충전용 전원어뎁터, UTP케이블 탐지기, 전용가방 |                    |                    |  |  |

# <mark>주요 기능 화면</mark>

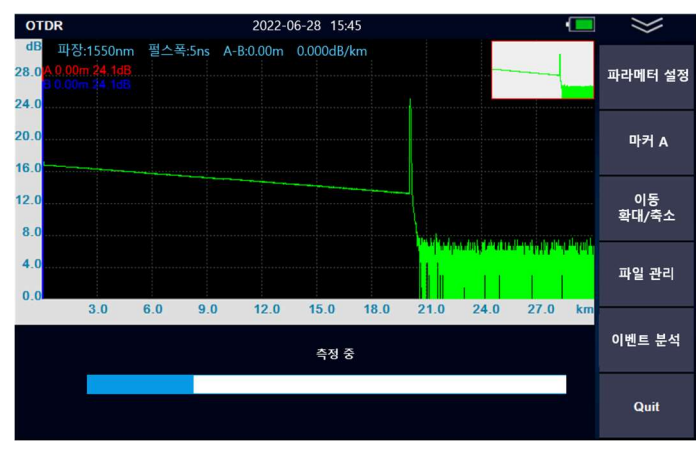

#### △ OTDR

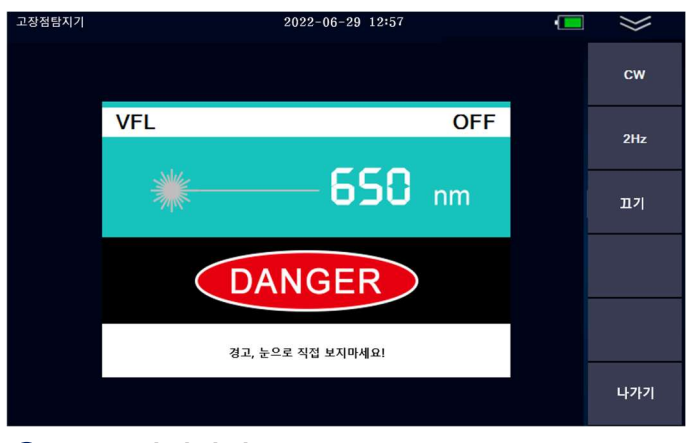

#### A: 0.00m 24.18dB 측정 시작 B: 0.00m 24.18dB 커서 1 3.0Km PASS 설정 Link Length: 19.98km Link Loss: 3.5dB 0.00m 19.98km 열기 ÷ ę٠. 19.98km egment km Loss dB Total Loss dB Slope 저장 dB/km Refle Type Dista ct dB 19.977 -28 41 ЛE 0.174 나가기

2022-06-30 15:53

#### ▲ 이벤트맵

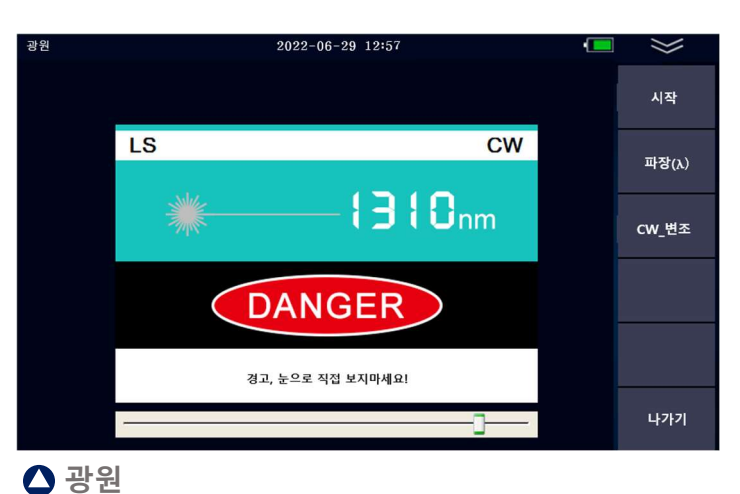

#### ▲ VFL(고장점탐지기)

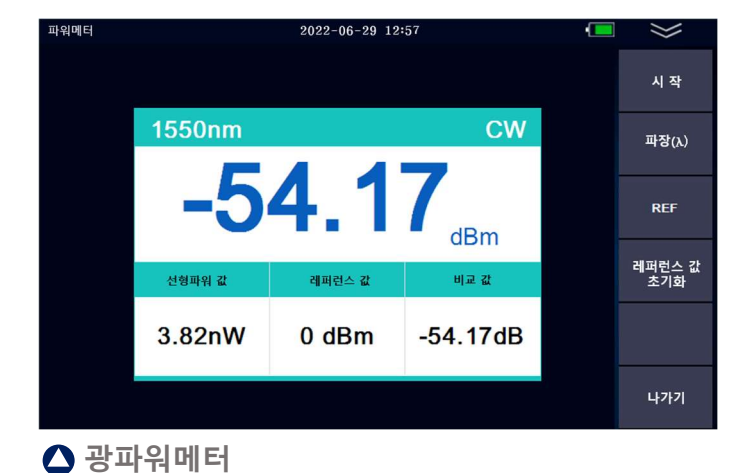

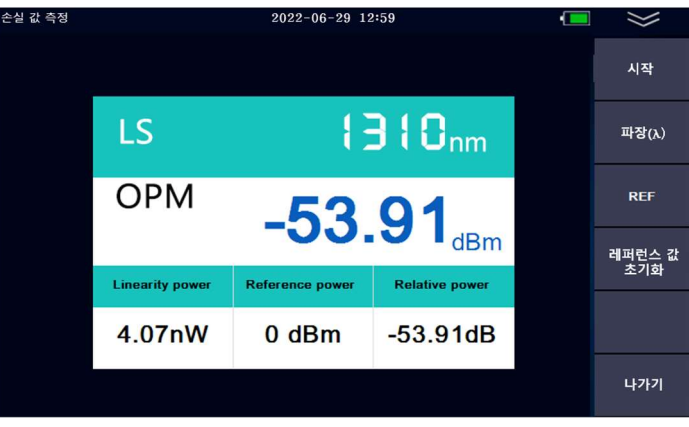

#### ▲ 광멀티메터(광원+광파워메터)

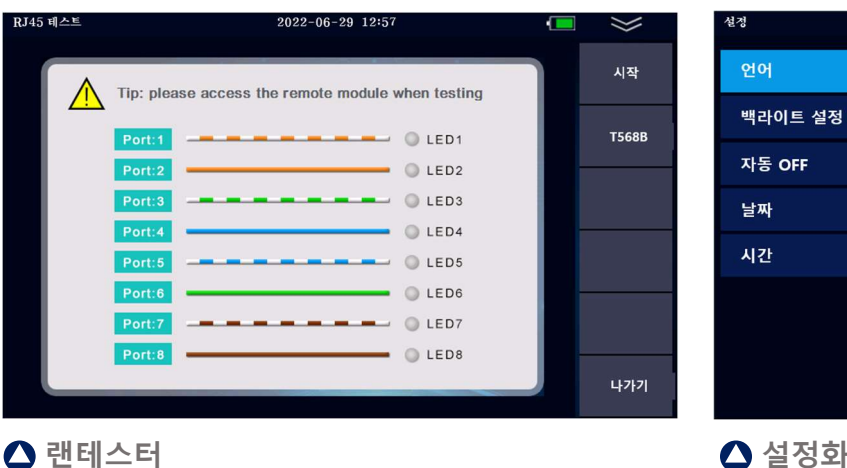

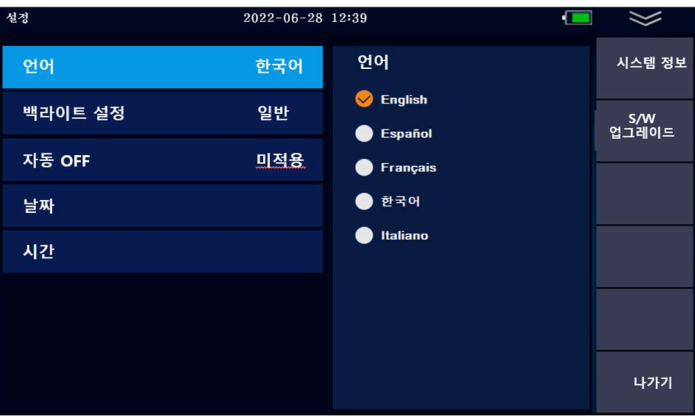

#### ▲ 설정화면

# 주요 기능별 사양

#### OTDR

| OTEN.          |                                                                                        |
|----------------|----------------------------------------------------------------------------------------|
| 인터페이스          | SC/UPC, FC/UPC                                                                         |
| 펄스폭            | 5ns,10ns,20ns,50ns,100ns,200ns,500ns,1us,2us,5us,10us                                  |
| 측정범위           | 100m,500m,2km,5km,10km,20km,40km,60km,100km                                            |
| 샘플링 밀도         | Minimum 0.2m                                                                           |
| 샘플링 포인트        | Maximum 64,000 points                                                                  |
| 선형성(Linearity) | ≤ 0.05dB/dB                                                                            |
| 평준화 시간         | 사용자 설정                                                                                 |
| 눈금수치           | X axis: 4 ~ 70m/div, Y axis : 0.09 ~ 5dB/div                                           |
| 거리정확도          | $\pm$ (1mmeasuring distance x 3 x 10-5+sampling resolution)(Excluding IOR uncertainly) |
| 손실측정범위         | 0.001dB                                                                                |
| 거리정밀도          | 0.001m                                                                                 |
| IOR 세팅         | 1.0 ~ 1.9, 0.0001 step (Default setting: 1550nm 1.4680, 1310nm 1.4676)                 |
| 단위             | Km / mile / kfeet                                                                      |
| OTDR 저장형식      | Telcordia Universal, SOR, issue2(SR-4731)                                              |

## 광파워메터 Optical Power Meter

| 인터페이스 | 2.5mm Universal Ferrule                          |
|-------|--------------------------------------------------|
| 파장    | 850 / 1300 / 1310 / 1490 / 1550 / 1625 / 1650 nm |
| 측정범위  | -70 ~ +10dBm or -50 ~ +26dBm                     |
| 측정정밀도 | 0.01                                             |
| 정확도   | ±0.35dB ±1nW                                     |
|       |                                                  |

# 광원 Optical Light Source파장OTDR 파장과 동일출력광세기-4dBm ~ -10dBm±2dBm출력파형조절CW / 270Hz / 1kHz / 2kHz

| 광고상섬 탐시기 | VFL(Visual Fault Meter) |
|----------|-------------------------|
| 인터페이스    | 2.5mm Universal Ferrule |
| 파장       | 650 nm                  |
| 출력       | 10mW, CLASS III B       |
| 도달거리     | 12km                    |
| 출력파형조절   | CW / 2Hz                |

| 일반사양        | General                                                                                      |
|-------------|----------------------------------------------------------------------------------------------|
| 디스플레이       | 4.3 inch Touch-Sensitive IPS TFT Screen, 800x480 Resolution                                  |
| 인터페이스       | USB, TF card port, OTDR port, VFL port, Power-meter Port, Charging port, UTP port            |
| 전원          | In : 100~240VAC, 50~60Hz, 0.6A  Out : 5VDC, 2A<br>5200mAh/3.7V Lithium Battery               |
| 전원사용시간      | > 8Hr                                                                                        |
| 전원세이브       | Intelligent Power management<br>Auto power off : Never / 1min / 5min / 10min / 30min / 60min |
| 데이터저장<br>언어 | 8GB (About 80,000 OTDR test Graph) *Micro SD 카드 내 Viewer Program 제공<br>한글/English            |
| 크기 / 무게     | 175 x 105 x 45mm / 560g(배터리 포함)                                                              |

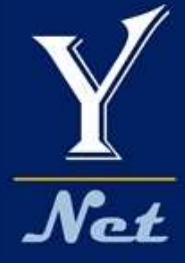

## 올인원 광측정기 시리즈

# Optical Network Tester 7 - in - 1 Device

## 사용자 매뉴얼

V2206

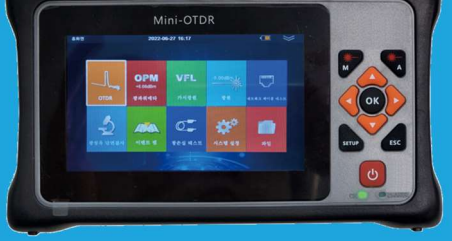

**GKP7-90** 

#### 위험공지

본 장비를 사용하실 때 절대 광 출력 포트를 눈으로 직접적으로 보지 마십시오. 눈에 치명적인 상해를 입을 수 있습니다. OTDR 측정 시 운용중인 회선을 측정하지 마십시오. 통신 회선에 장애가 될 수 있으며, 통신장비에 나쁜 영향을 줄 수 있습니다. 제품을 임의로 분해하거나 개조하여 사용할 경우 제품의 품질보증 및 수리를 거절할 수 있으니 주의하십시오. 제품에 이상이 있는 경우 반드시 구매처를 통하여 적절한 조치를 받으십시오. 제품의 고장 및 배터리관련 화재 등 위험 을 방지하기 위하여 제품에 열을 가하지 마시고 너무 습한 환경이나 번개가 치는 환경에서는 사용하지 마십시오.

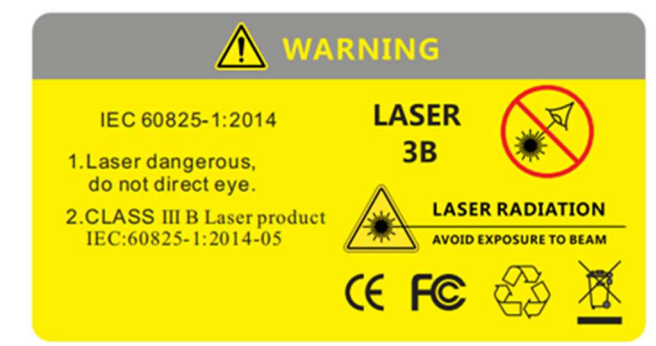

#### 주의사항

배터리: 본 장비에 사용하는 배터리는 리튬이온 폴리머 배터리입니다. 충전 전압은 5V이며 충전 환경은 0℃~ 50℃ 이 내이며, 충전이 시작되어 온도가 너무 높아지면 자동으로 충전을 멈추게 되어있습니다. 배터리 수명을 유지하기 위하여 장기간 충전을 하지 않아 배터리가 완전히 소멸되지 않도록 최소한 한달에 한번 이상은 충전을 해주십시오. 배터리의 보관온도는 -20℃~ 50℃입니다. 전원충전용 어뎁터는 구매시 제공해드린 충전기로만 충전하십시오. 다른 어뎁터로 충전 시 제품에 손상을 입힐 수 있습니다.

**커넥터 크리닝:** 측정 전에, 측정하려는 커넥터의 페룰을 반드시 크리닝한 후 장비에 연결하시기 바랍니다. 커넥터가 오염되어 있으면 측정이 잘못될 수 있으며 장비에 손상을 입힐 수 있습니다.

터치스크린: 본 장비의 스크린은 4.3인치 터치스크린입니다. 품질 좋은 터치감을 유지하기 위하여 터치스크린의 청결 을 잘 유지해주십시오. 터치스크린은 부드러운 천으로 닦으십시오. 방수제품이 아니므로 절대 물로 세척하지 마십시오.

# 구성품 확인 Checking components

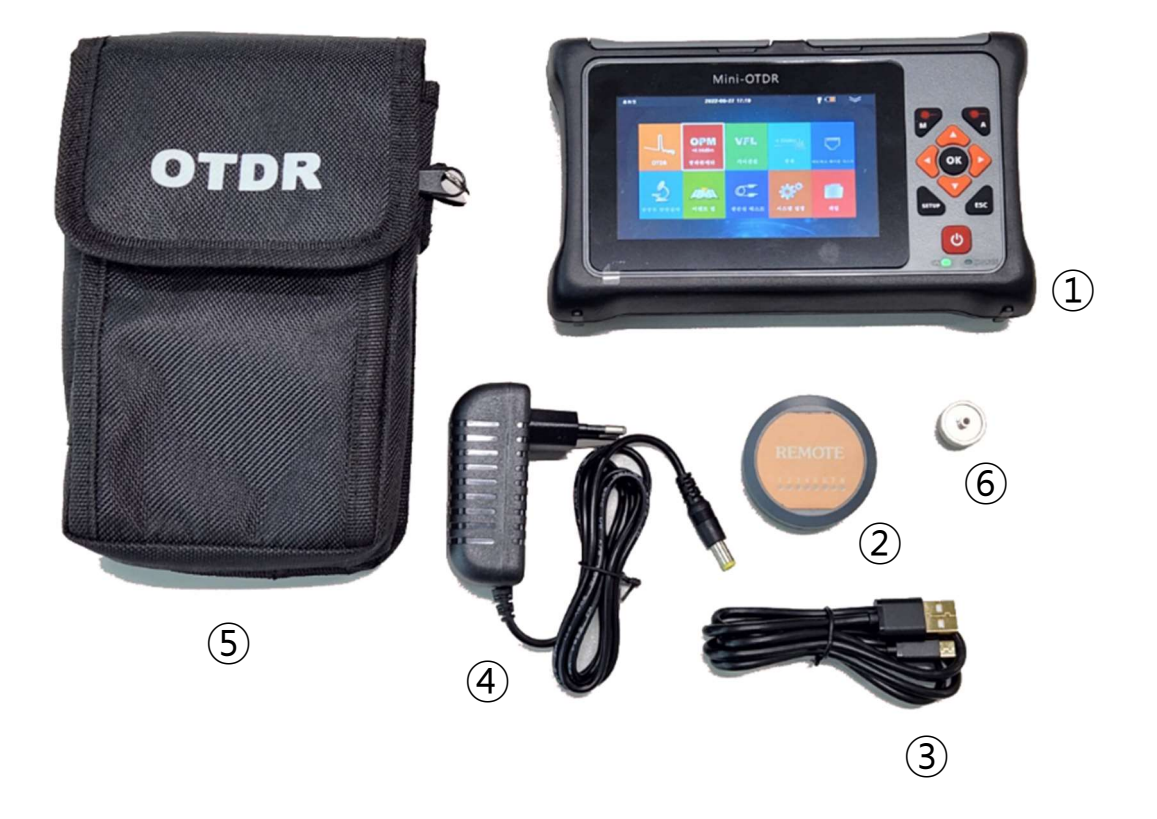

| 번호 | 구성품 명             |
|----|-------------------|
| 1  | 측정기               |
| 2  | Remote LAN Tester |
| 3  | USB Cable         |
| 4  | 전원어뎁터             |
| 5  | 전용가방              |
| 6  | FC어뎁터             |

주) 상기 구성품은 제조사의 상황에 따라 동일 또는 동등 이상의 사양 제품 구성으로 예고 없이 변경될 수 있습니다.

# 제품 구성 및 명칭 PRODUCT CONFIGURATION & PART NAME

사용 전에 반드시 측정기의 광어뎁터 종류를 확인하시고 동일한 커넥터를 사용하십시오

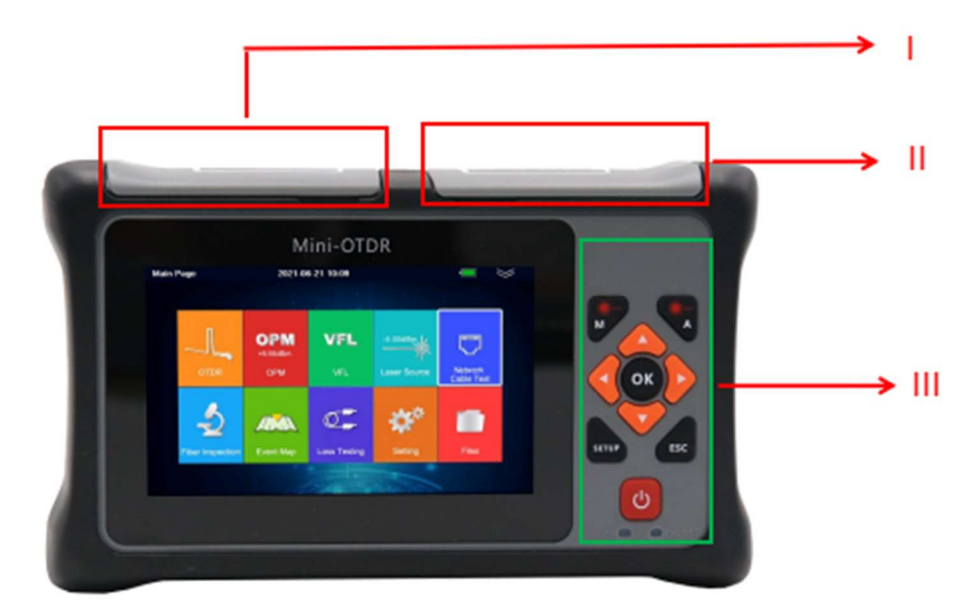

| No | 명칭          | 구 성                                                                                        |
|----|-------------|--------------------------------------------------------------------------------------------|
| I  | 광측정 인터페이스 부 | OTDR, Visual Fault Locator, Power meter, Light source                                      |
| П  | 전자 인터페이스 부  | 충전포트, Micro USB, USB 2.0(Type A),SD card, RJ45, LED                                        |
| ш  | 버튼부         | 【M】Manual(수동) test<br>【A】Auto(자동) test<br>OK(select), ▲ ▼ ◀ ▶: 방향키, ESC,<br>SETUP: 파라메터 설정 |

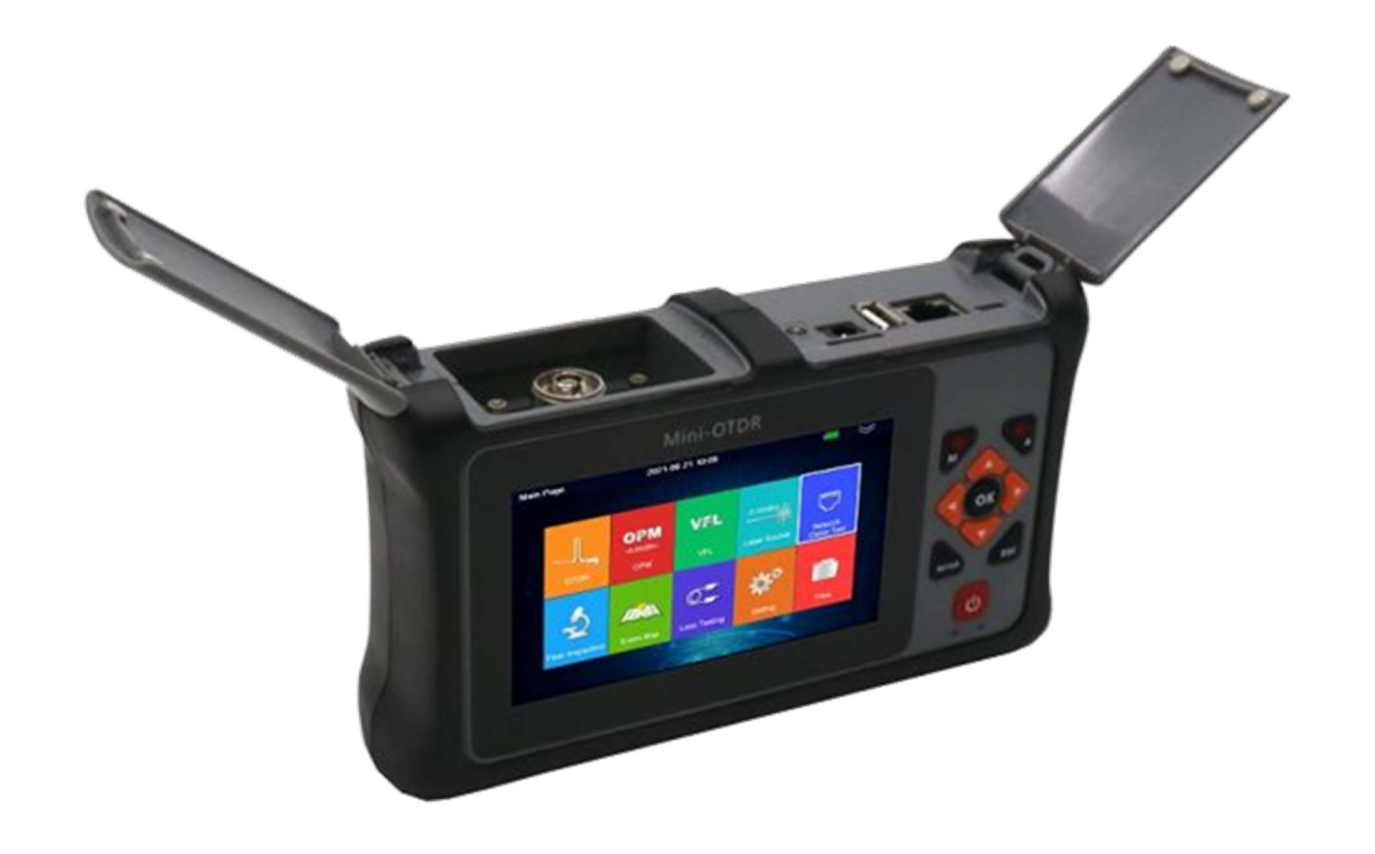

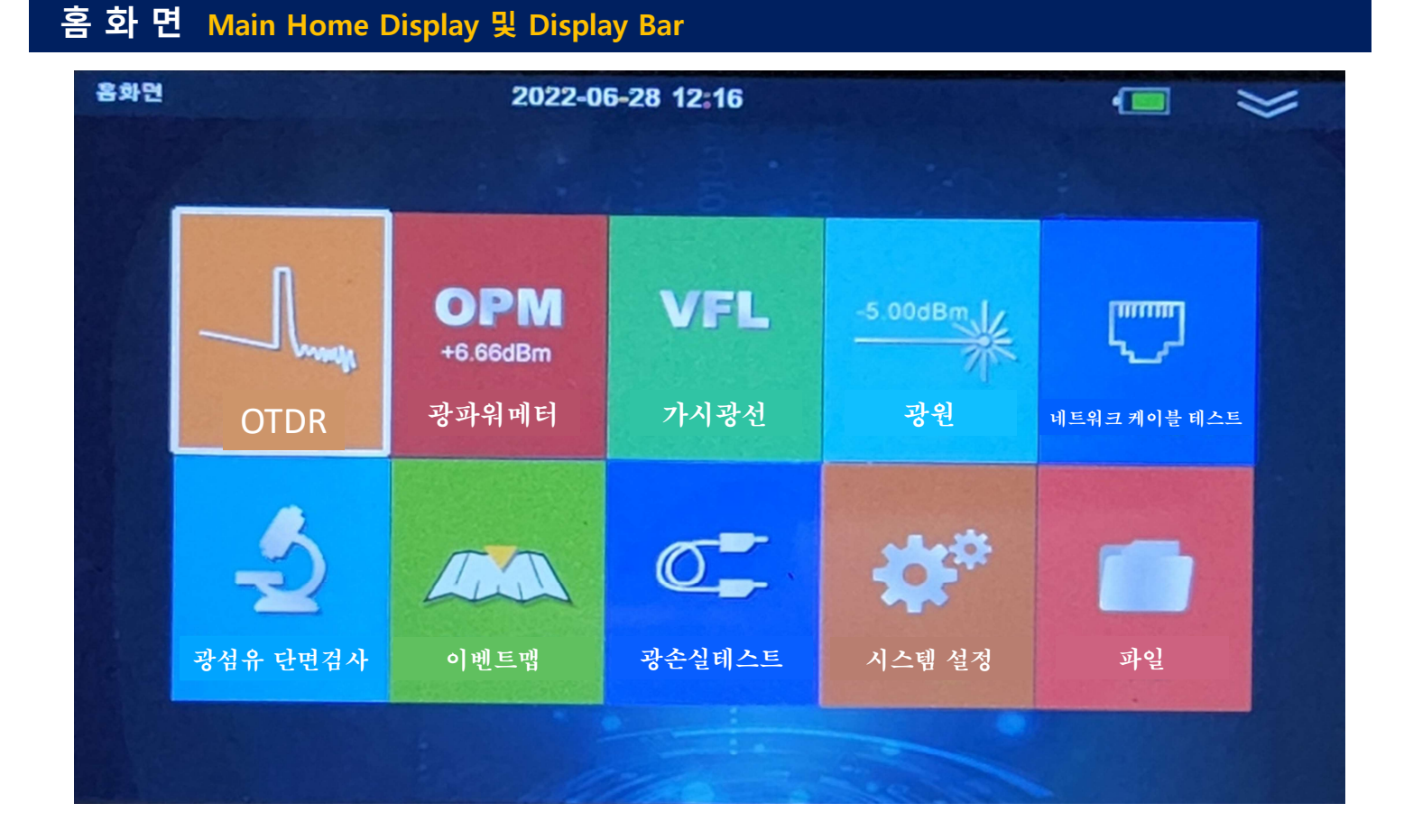

홈화면에는 10가지 아이콘이 있습니다. 아이콘을 터치하면 원하는 기능으로 들어갈 수 있습니다.

[Booting 과정]

측정기의 전원버튼을 누르면 부팅화면을 거쳐 홈화면이 나타납니다. 어느 기능화면에서도 "ESC"버튼을 누르거나 "나가기" 탭을 터치하면 홈화면으로 복귀합니다.

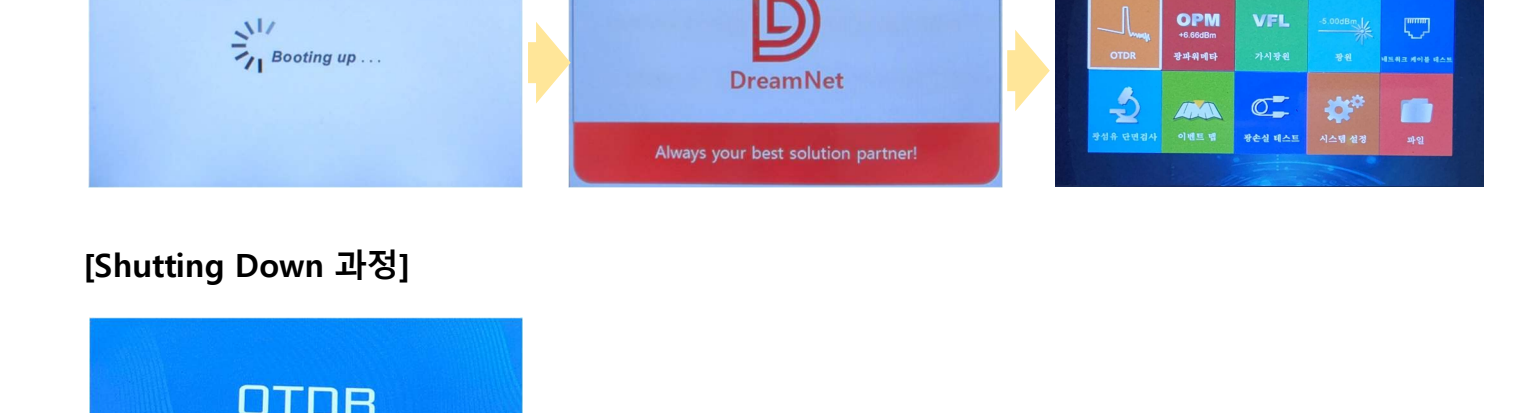

# 빠른 매뉴 File Management

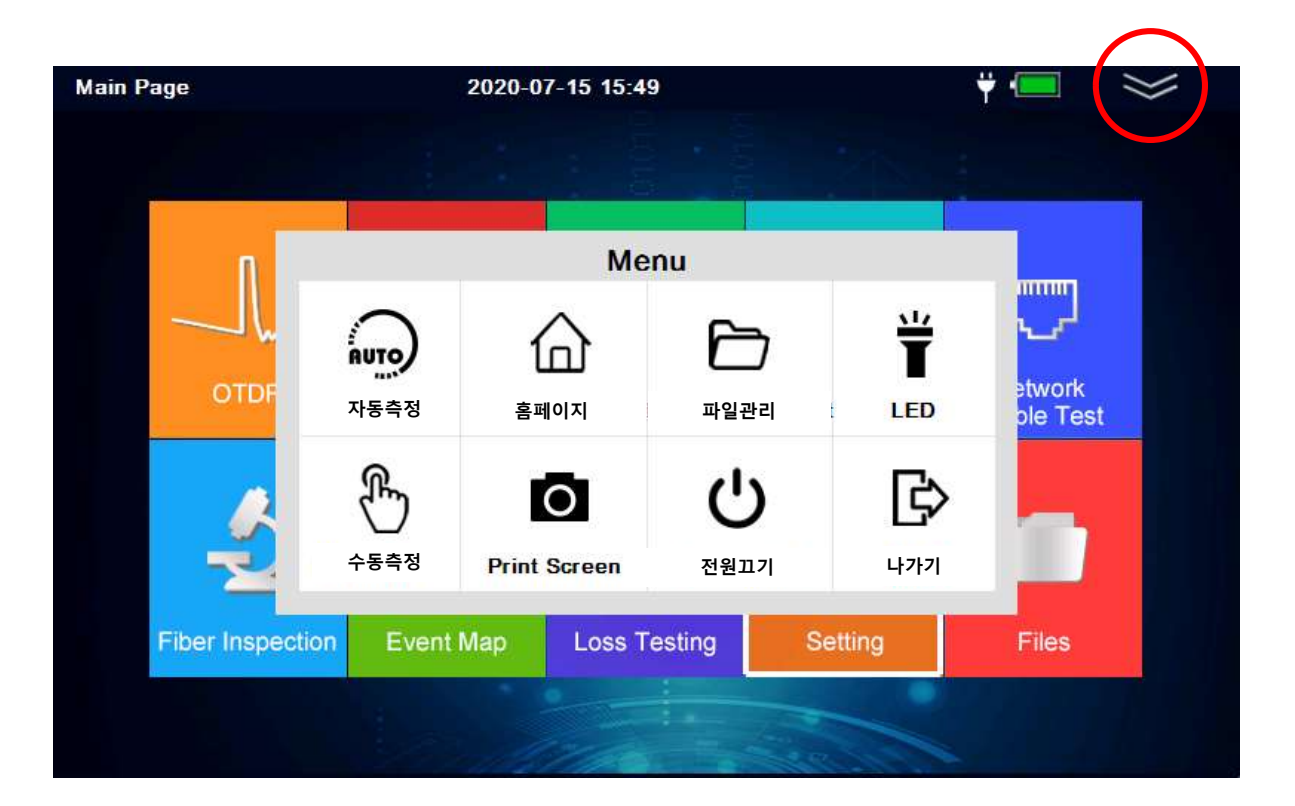

어느 화면에서든 상단의 2중 화살표를 누르면 빠른 매뉴로 들어갑니다.

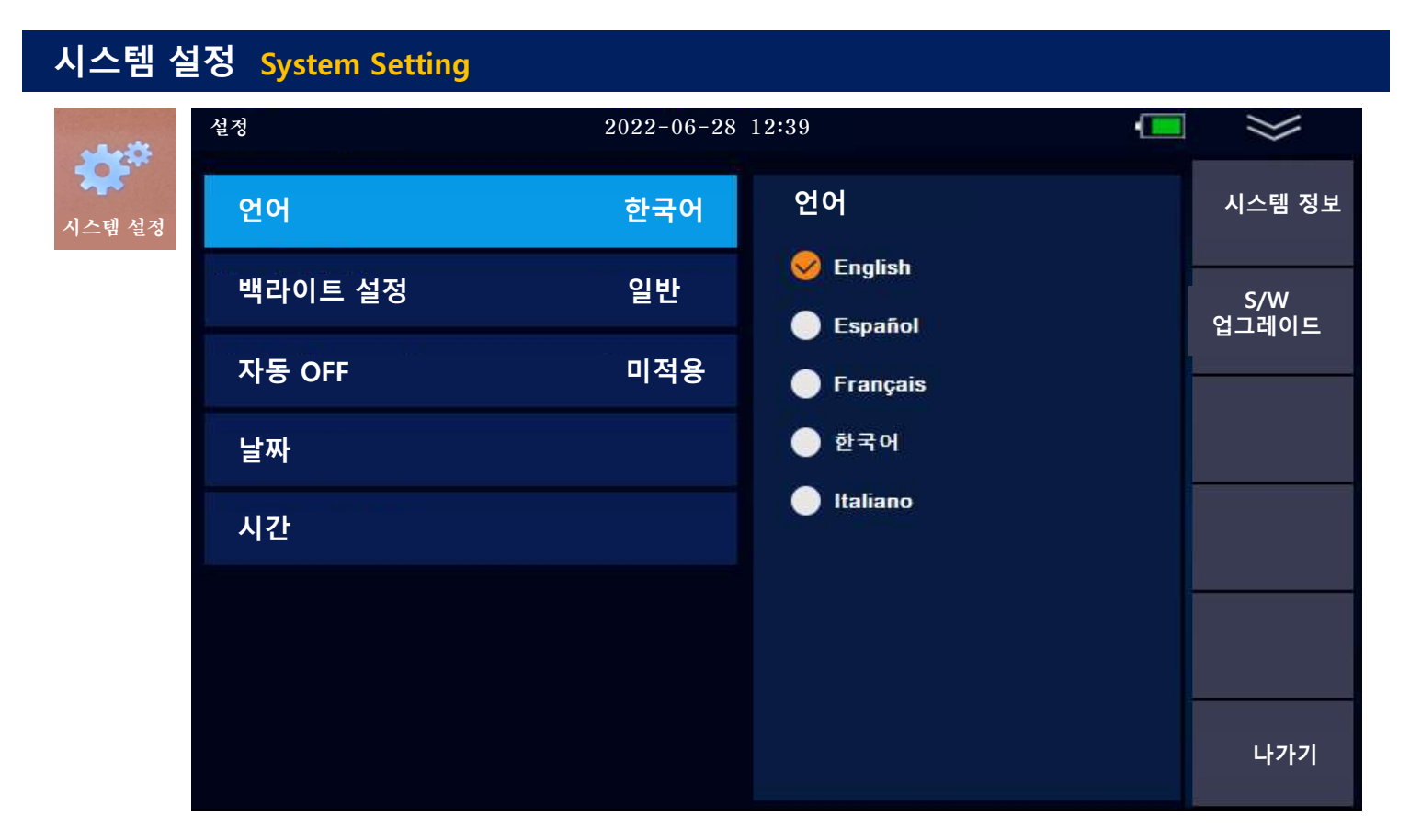

홈화면의 [시스템 설정] 아이콘을 누르면 위와 같이 설정 화면으로 들어갑니다. 설정 매뉴에서는 아래와 같은 설정을 할 수 있습니다.

| 구 분     | 설정 값                                              |
|---------|---------------------------------------------------|
| 언어      | 한국어 / English / Española/ Francians / Italia no 등 |
| 백라이트 설정 | 일반 / 강조 / 절정 / 사용자 설정(%단위)                        |
| 자동 OFF  | 미적용 / 1분 / 5분 / 10분 / 30분 / 60분                   |
| 날짜      | YYYY / MM / DD                                    |
| 시간      | HH / MM / SS                                      |
| 나가기     | 홈화면으로 돌아갑니다.                                      |

#### [시스템 정보]

| 시리얼번호    | MOT4YC1774       |
|----------|------------------|
| 하드웨어 버전  | F031_V1.4-S1     |
| 펌웨어 버전   | M1.1.13E         |
| 소프트웨어 버전 | 1.0.17M          |
| 알고리즘 분석  | Algorithm-V1.65H |
| 모듈       | S-A24            |
| 광원       | 지원               |
| RJ45테스트  | 지원               |
| 이벤트맵     | 지원               |

#### [S/W 업그레이트]

관리자 매뉴입니다. 일반 사용자는 사용할 수 없습니다. 제조사에서 소프트웨어 업그레이드를 위해 사용합니다.

1

※ 시스템 정보는 제품마다 다릅니다.

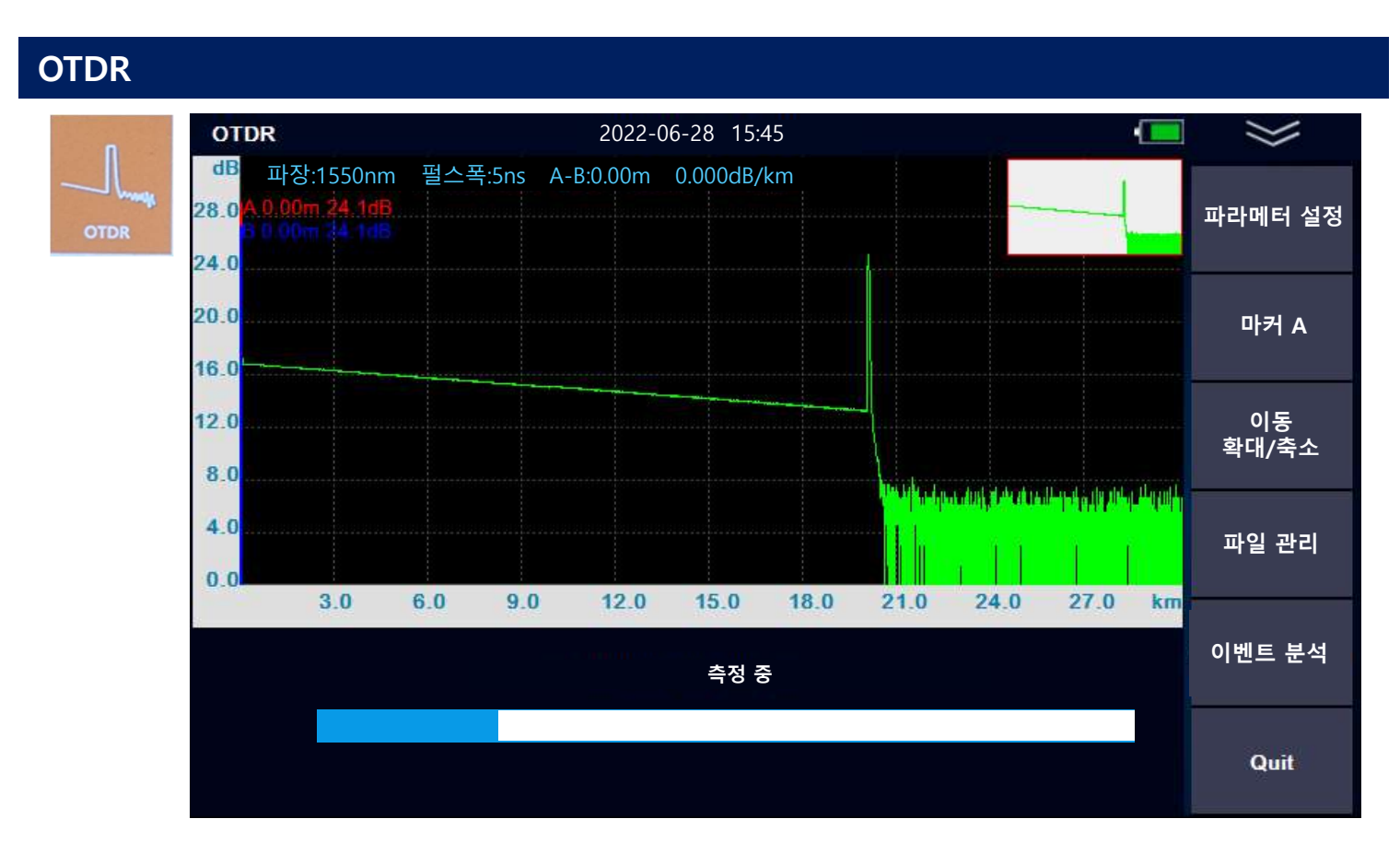

홈화면의 [OTDR] 아이콘을 누르면 위와 같이 OTDR 측정 화면으로 들어갑니다. [측정 시작 방법 2가지]

#### o 버튼을 이용한 방법

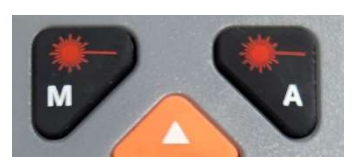

M : 수동 측정 모드(사용자가 파라메터를 설정하여 측정) A : 자동 측정 모드(모든 파라메터를 OTDR이 자동으로 설정하여 측정)

o퀵 매뉴를 이용한 방법

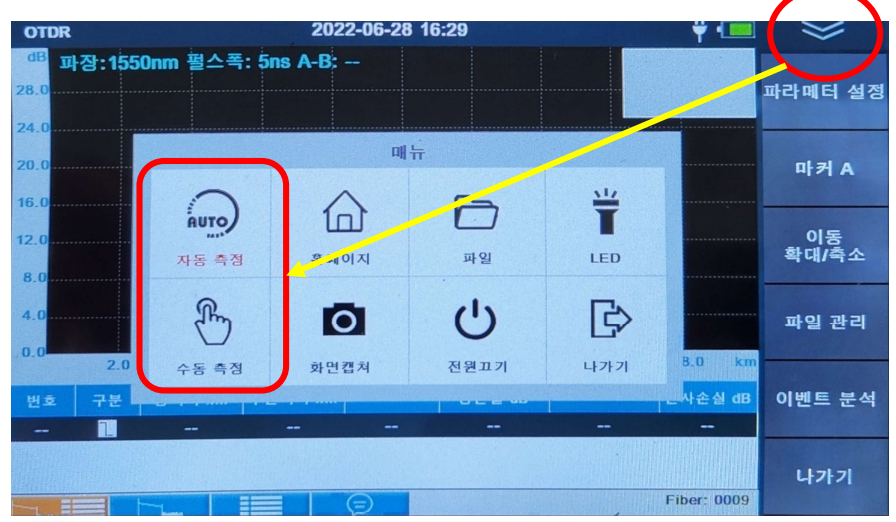

상단의 퀵매뉴를 누르고 팝업 매뉴 중 자동측정 또는 수동측정 선택

[OTDR 측정 관련] 측정이 시작되면 하단의 메시지창에 아래와 같은 순서로 표시됩니다.. 입력광 여부 확인 중 → 측정 파라메터 설정 중 → 측정 중

이 때, 만약 입력광이 있으면 OTDR은 더 이상 측정하지 않습니다. (광원장비 보호)

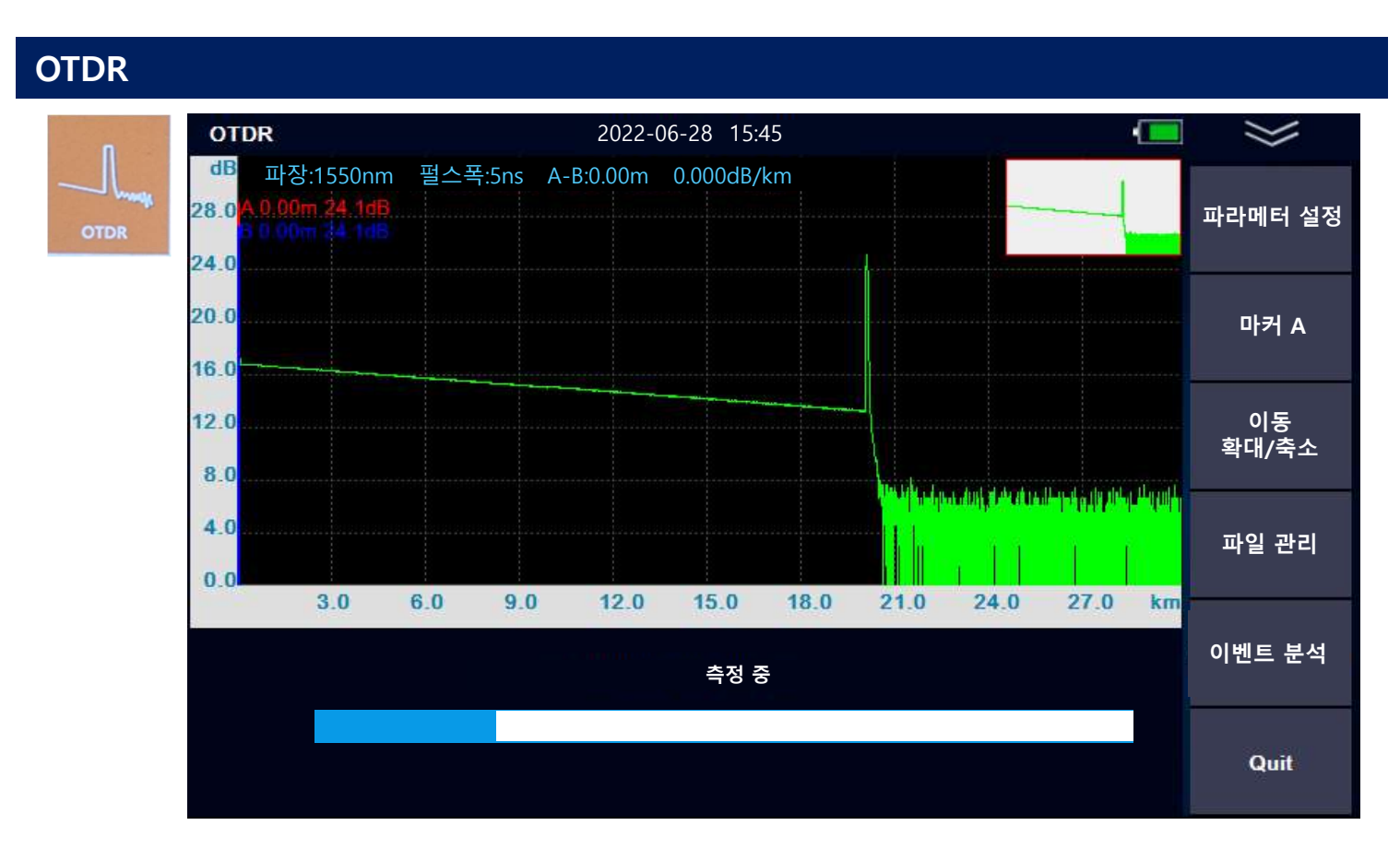

o마커A: 그래프에서 마커A 와 마커B를 옮겨가면서 결과값을 확인할 수 있습니다.
o이동, 확대/축소: 그래프를 이동 확애/축소 하면서 결과 값을 확인할 수 있습니다.
o파일관리: 측정한 결과를 파일로 저장할 수 있습니다.

o이벤트 분석: 이벤트를 선택하여 추가 및 삭제할 수 있습니다.

o결과화면: 하단의 탭을 눌러 아래와 같이 4가지 화면으로 결과를 볼 수 있습니다.

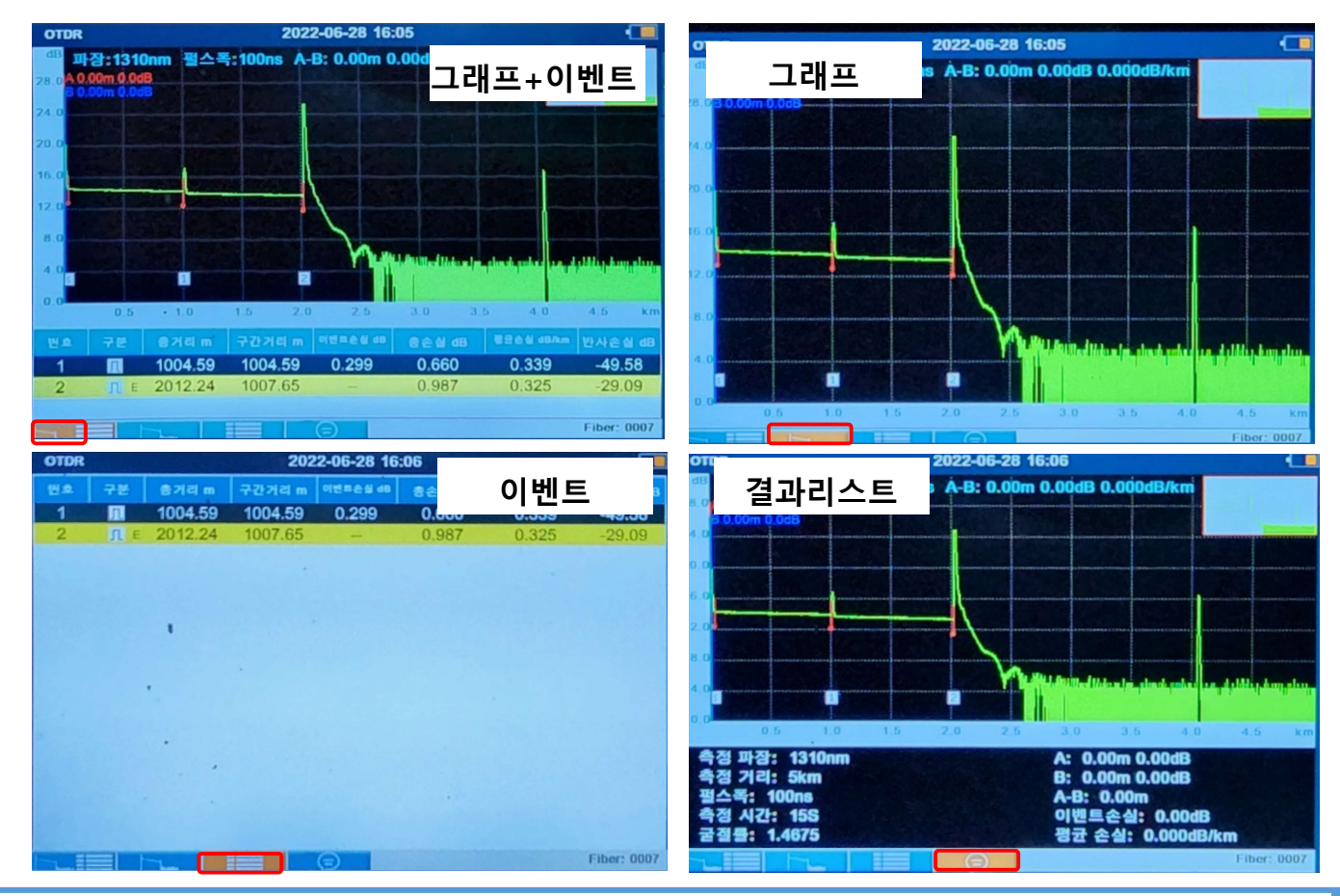

#### [파라메터 설정 – 수동 측정을 위한 파라메터 설정 값]

| 구 분         | 측정값 설정                                                                                         |
|-------------|------------------------------------------------------------------------------------------------|
| 측정 파장       | 1300nm / 1550nm / 1310nm&1550nm                                                                |
| 측정 거리       | 100m / 500m / 2km / 5km / 10km / 20km / 40km / 60km / 100km                                    |
| 펄스폭         | 5ns/10ns/20ns/50ns/100ns/200ns/500ns/1us/2us/5us/10us                                          |
| 측정시간        | 10s / 15s / 30s / 실시간 / 사용자설정( )s                                                              |
| 굴절률         | 1310nm( 1.4675) 1550nm( 1.4680)                                                                |
|             | 없음 / 길이()m / 이벤트번호()                                                                           |
| 종단 런치 케이블   | 없음 / 길이()m / 이벤트번호()                                                                           |
| 단위          | Km / kilo feet / miles                                                                         |
| 구분          | 임계값 설정                                                                                         |
| 감쇄 임계 값     | 자동 / 사용자설정( 0.15 )dB                                                                           |
| 반사 임계 값     | 자동 / 사용자설정( 0.10 )dB                                                                           |
| 종단 임계 값     | 자동 / 사용자설정( 3.0 )dB                                                                            |
| 산란계수        | 1310nm( -79 ) / 1550nm( -81 )                                                                  |
| 합격/불합격 임계 값 | 반사이벤트(0.5)dB / 반사이벤트(0.5)dB / 전체손실(20.0dB) / 반사(-40)dB<br>평균손실 1310nm(0.500)dB 1550nm(0.400)dB |

※()안의 숫자는 측정기 기본 세팅 값입니다.

### [수동 측정을 위한 펄스폭 참고 가이드]

| Range       |      |      |     |     |      |      |      |      |       |
|-------------|------|------|-----|-----|------|------|------|------|-------|
| Dulco Width | 100m | 500m | 2km | 5km | 10km | 20km | 40km | 60km | 100km |
|             |      |      |     |     |      |      |      |      |       |
| 5ns         | V    | V    | v   |     |      |      |      |      |       |
| 10ns        | V    | V    | v   | v   |      |      |      |      |       |
| 20ns        | V    | V    | v   | v   | v    |      |      |      |       |
| 50ns        | V    | V    | v   | v   | v    | v    |      |      |       |
| 100ns       |      | v    | v   | v   | v    | v    |      |      |       |
| 200ns       |      |      | v   | v   | v    | v    | v    |      |       |
| 500ns       |      |      |     | v   | v    | V    | v    | v    | ٧     |
| 1us         |      |      |     |     | V    | v    | v    | v    | V     |
| 2us         |      |      |     |     |      | V    | V    | v    | V     |
| 5us         |      |      |     |     |      |      | v    | v    | ٧     |
| 10us        |      |      |     |     |      |      |      | v    | ٧     |

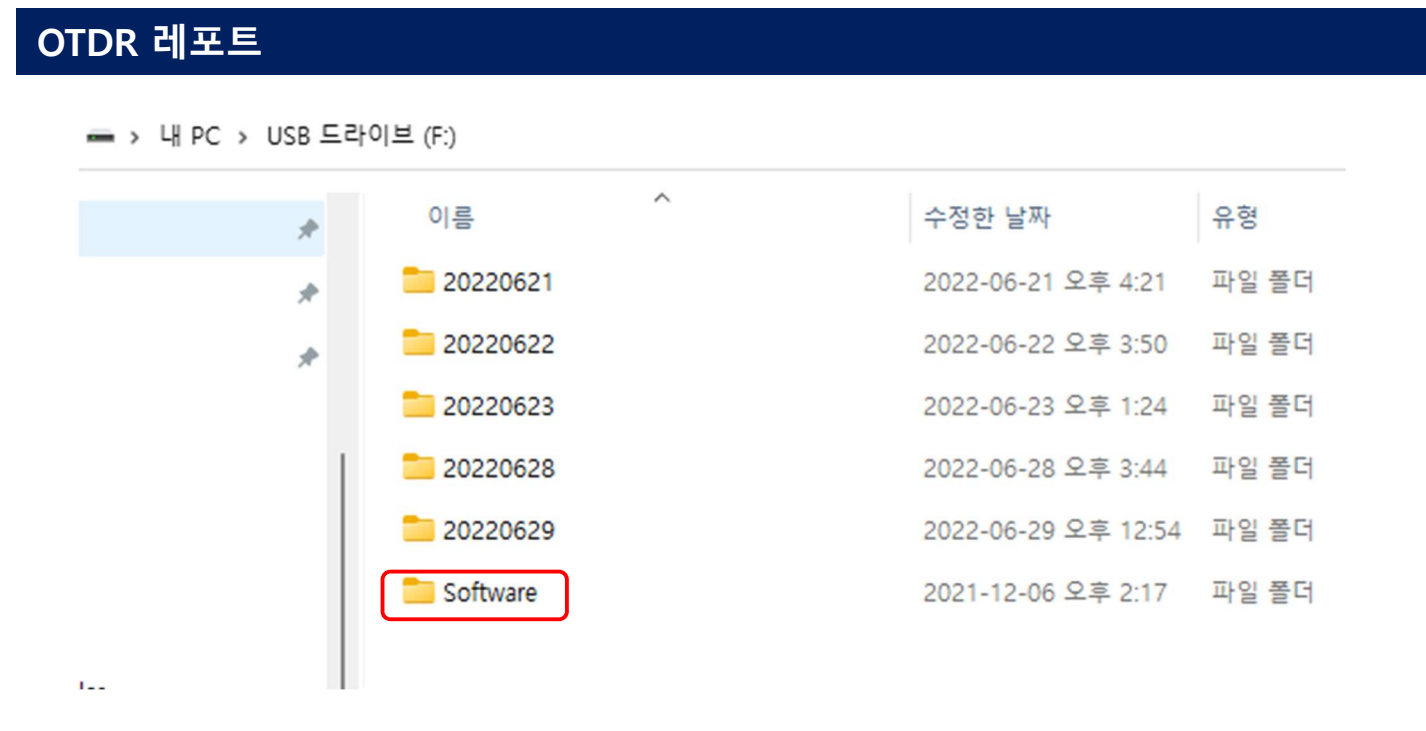

제공된 미니USB케이블을 사용하여 측정기를 컴퓨터에 연결하면, 위와 같이 날짜 별로 저장된 측정 결과 파일들과 Software 폴더를 볼 수 있습니다.(Micro SD카드에 들어있는 내용)

Software 폴더에 있는 OtdrRraceViewEn.msi 파일을 실행하면 아래와 같이 OTDR Viewer 프로그램 을 설치할 수 있습니다.

Viewer 프로그램에서 그래프를 확대/축소/이동/이벤트 추가/이벤트 삭제 등 기능을 사용할 수 있 습니다. 또한 여러 개의 그래프를 비교하면서 볼 수도 있습니다.

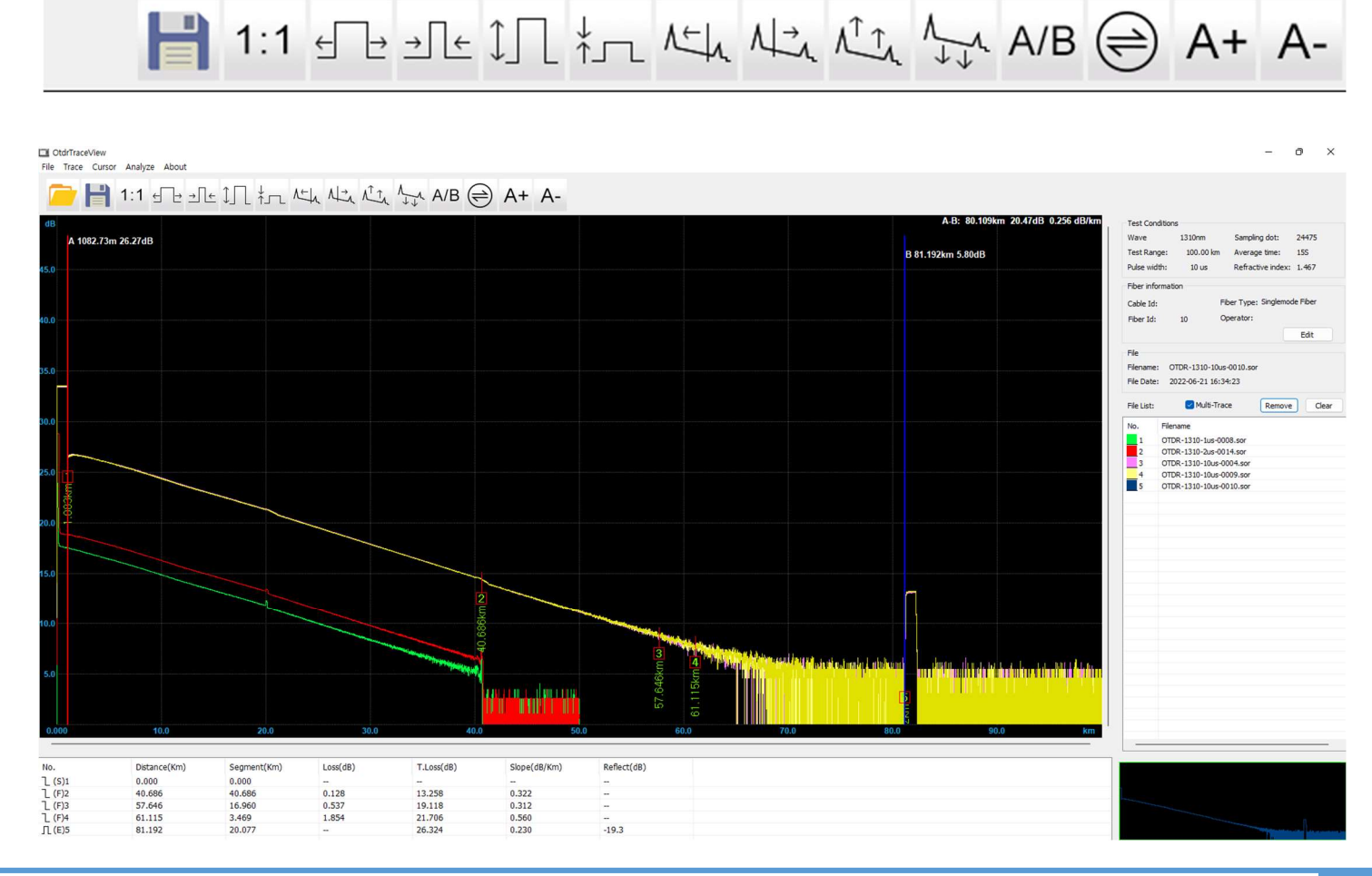

#### 와이넷㈜ 전화 : 031-450-3450 팩스 : 031-450-3449 (우14057)경기도 안양시 동안구 벌말로126, 평촌오비즈타워 1709호

# OTDR 레포트

Viewer 프로그램에서 출력을 하면 아래와 같이 레포트가 자동으로 생성되어 출력됩니다.

|                              |                 | 010      | k lest kept  | n c          |                 |                 |
|------------------------------|-----------------|----------|--------------|--------------|-----------------|-----------------|
|                              |                 |          | - Tack -     |              | 20:             | 22-06-30 16:59: |
| Filename: OTDR-<br>Operator: | 1310-1us-0008.s | or       | Meas         | irement date | e: 2022-06-21 : | 16:29:39        |
|                              |                 |          | Configuratio | n —          |                 |                 |
| Cable Id                     | :               | Fiber Id | :            | 8            | Location A      | :               |
| Location B                   | :               |          |              |              |                 |                 |
| Wave length                  | : 1310nm        | Test ran | ige :        | 50 km        | Pulse width     | : lus           |
| Average time                 | : 15s           | Backscat | tering(dB):  | -79.0        | Attenu thresho  | old(dB): Auto   |
| Reflex threshol              | d(dB): Auto     | Terminal | threshold:   | Auto         | Refractive ind  | lex : 1.467     |
|                              |                 |          | - Trace -    |              |                 |                 |
| dB                           |                 | -        |              |              | 1               |                 |
| 43.0                         |                 |          |              |              |                 |                 |
| 40.0                         |                 |          |              |              |                 |                 |
| 35.0                         |                 |          |              |              |                 |                 |
| 30.0                         |                 |          |              |              |                 |                 |
| 25.0                         |                 | •        |              |              |                 |                 |
| 20.0                         |                 |          |              |              |                 |                 |
| 15.0                         |                 | <u></u>  | <u>.</u>     |              |                 |                 |
| 10.0                         |                 |          | 2            |              |                 |                 |
| 5. 0                         |                 |          |              |              |                 |                 |
| 0.0                          | 10.0            | 15.0 20  | 0 25 0       | 20.0         | 25.0 40.0       |                 |
| 0.0 5.0                      | 10.0            | 15.0 20  | 0.0 25.0     | 30.0         | 55.0 40.0       | ) 43.0 K        |
|                              |                 | Fibe     | r link infor | mation ——    |                 |                 |
| Length(A-B): 40              | 0.343 Km        | Total Lo | ss(A-B): 13. | 634 dB       | Average Loss(A  | A-B): 0.338 dB/ |
|                              |                 |          | — Event —    |              |                 |                 |
| No. D                        | istance(Km) Seg | ment(Km) | Loss(dB)     | T.Loss(dB)   | Slope(dB/Km)    | Reflect(dB)     |
| 1Non Reflect(S)              | 0.245           | 0.000    | 0.000        |              | 0.000           |                 |
| 2Reflect(F)                  | 20.024          | 19.779   | 0.208        | 6.259        | 0.301           | -54.722         |
| 3Reflect(E)                  | 40.588          | 20.564   |              | 12.840       | 0.320           | -43.873         |

# OTDR 레포트 Batch프린트

Viewer 프로그램의 파일 메뉴에서 BATCH를 선택하면 아래와 같이 출력할 파일을 한꺼번에 선택할 수 있습니다. 파일을 선택하여 Add/Delete 하고 페이지 레이아웃을 조정하여 한 페이지에 최대 8개 그래프를 출력할 수 있습니다.

| Batch                                                                                                    |                                                                                                    |                                                       |           |                                                                                                    |                |                                                                                                    | ×                                                                                                    |
|----------------------------------------------------------------------------------------------------|----------------------------------------------------------------------------------------------------|-------------------------------------------------------|-----------|----------------------------------------------------------------------------------------------------|----------------|----------------------------------------------------------------------------------------------------|----------------------------------------------------------------------------------------------------|
| File Path:                                                                                                    |                                                                                                    |                                                       |           |                                                                                                    | File Selected: |                                                                                                    |                                                                                                    |
| 내 PC<br>다운로드<br>중영상<br>문서<br>바탕화면<br>사진<br>응악<br>Windows (C:)<br>로컬 디스크 (D:)<br>Ynet(₩₩ynet-server) (E:)<br>USB 드라이브 (F:)<br>20220621<br>20220623<br>20220628 | Filename           OTDR-1310-100ns-0001.sor           OTDR-1310-100ns-0002.sor           OTDR-1310-100ns-0003.sor           OTDR-1550-10us-0004.sor           OTDR-1550-10us-0004.sor           OTDR-1550-10us-0005.sor           OTDR-1550-10us-0005.sor           OTDR-1550-10us-0005.sor           OTDR-1550-10us-0005.sor           OTDR-1550-10us-0007.sor           OTDR-1550-1us-0008.sor           OTDR-1510-1us-0008.sor           OTDR-1510-10us-0009.sor           OTDR-1310-10us-0009.sor           OTDR-1310-10us-0010.sor           OTDR-1550-10us-0011.sor |                                                       | Siz       | Siz       File Selected:         Siz       OTDR-1310-10         Add       OTDR-1310-10         OTDR-1310-10       OTDR-1310-10         OTDR-1310-10       OTDR-1310-10         OTDR-1310-10       OTDR-1310-10         OTDR-1550-10       OTDR-1550-10         Delet       OTDR-1550-10         Select All       OTDR-1550-10         Clear       Clear |                | 0ns-0001.sor<br>0ns-0002.sor<br>0ns-0003.sor<br>us-0004.sor<br>us-0004.sor<br>us-0005.sor<br>0ns-0006.sor<br>s-0007.sor | Directory<br>F:₩2022(<br>F:₩2022(<br>F:₩2022(<br>F:₩2022(<br>F:₩2022(<br>F:₩2022(<br>F:₩2022(<br>F:₩2022( |
| Trace:                                                                                                    | B                                                                                                    | Pr<br>A-B:<br>40. 345 Km<br>7. 764 dB<br>0. 192 dB/km | int Type: | Eight per page                                                                                                    |                | Print Previe                                                                                                    | 2WV                                                                                                    |

| OTHE Test Report                                                                                                    | OTDR Test Report                                                                                                    | OTDR Test Report                                                                                                    | OTDR Test Report                                                                                                    |
|----------------------------------------------------------------------------------------------------|----------------------------------------------------------------------------------------------------|----------------------------------------------------------------------------------------------------|----------------------------------------------------------------------------------------------------|
| 2022-08-20 17:08:5                                                                                                    | 2022-06-00 17:08:12                                                                                                    | 2022-08-30 17:08:42                                                                                                    | 2022-08-30 17:08:52                                                                                                    |
| Filename: 0709-1210-100ns-0001.sor Nessurement date: 2022-08-21 18:21:10<br>Operator:                                                                                                    | Filenen: 0725-0310-000ns-0002.scr Wessurement dats: 2022-08-21 18:31:47<br>Operator:                                                                                                    | 711mann: 0707-1310-100ns-0000.sor Wasturnent data: 2022-08-21 10:22:55<br>Operator:                                                                                                    | 711emans: 0727-1250-10us-0004 err Wessurement date: 2022-00-21 10:24:22<br>Operator:                                                                                                    |
| Configuration                                                                                                    | Configuration                                                                                                    | Configuration                                                                                                    | Configuration                                                                                                    |
| Yare largth : 130hr Text range : 5 km<br>Pulse with : 100hs Average tume : 10<br>Refrestrute inter : 5. 47 Arment Winsheld (45): Auto<br>Reflex thresheld (55): Auto Textnahl thresheld : Auto | twee Largeh : 1200m fest range : 3 km<br>Pales witch : 000m drange ins : 30s<br>Harmantes witch : 1.047 Atreas tweebold (20) Ateo<br>Atles threshold(20) Ateo<br>Terminal threshold (20) Ateo | tere langth : 1210m fest range : 5 km<br>Palse noch : 100ms diverage num : 15s<br>Paranten num : 1.467 ditant traubald (28), Anno<br>Reflen threshold (28) : Anno Temmaal threshold : Anno | Vers langsh : 1550m Test mange : 500 km<br>Poles with : 500s Average time : 555<br>Performant with : 1.488 Average the theshold (201): Anno<br>Performant with theshold (201): Anno<br>Performant itreachold : Anno |
| 77858                                                                                                    | Trate                                                                                                    | Trace                                                                                                    | Trace                                                                                                    |
|                                                                                                    |                                                                                                    |                                                                                                    |                                                                                                    |
| Fiber link information(A-B)                                                                                                    | Fiber link information (A-B)                                                                                                    | Fiber link information(A-E)                                                                                                    | Fiber link information (A-2)                                                                                                    |
| Length: 1974.44 m Total Loss: 0.982 dE Average Loss: 0.497 d                                                                                                    | / Length: 1968.31 m Total Loss: 0.987 dB Average Loss: 0.501 dB/                                                                                                    | Length: 119.00 m Total Loss: 0.575 dB Average Loss: 4.832 dB                                                                                                    | Length: 79.931 Nn Total Loss: 14.209 dB Average Loss: 0.178 dB                                                                                                    |
| Event -                                                                                                    | Event                                                                                                    | Front                                                                                                    | Prent -                                                                                                    |
| No. Distance(Km) Loss(dE) T.Loss(dE) Slope(dE/Km)                                                                                                    | No. Distance(Km) Loss(dB) T.Loss(dB) Slope(dB/Km)                                                                                                    | No. Distance(Km) Loss(dB) T.Loss(dB) Slope(dB/Km)                                                                                                    | No. Distance(Nm) Loss(dB) T.Loss(dB) Slope(dB/Nm)                                                                                                    |
| INon Reflect(S) 0.038 0.000 0.000                                                                                                    | 1Non Reflect(S) 0.044 0.000 0.000                                                                                                    | INon Reflect(\$) 0.035 0.000 0.000                                                                                                    | 1Non Reflect(S) 1.292 0.000 0.000                                                                                                    |
| 2Reflect(F) 1.005 0.259 0.652 0.341                                                                                                    | 2Reflect(F) 1.005 0.299 0.660 0.339                                                                                                    | 2Non Reflect (F) 0.077 0.318 0.362 0.319                                                                                                    | 2Non Reflect(F) 21.030 0.122 3.236 0.147                                                                                                    |
|                                                                                                    |                                                                                                    | A                                                                                                    |                                                                                                    |

|                                                        |                       |                                      | 2022-06-30 17:08:52 |                                                                           |               | - 24                     |                                 | 2022-08-30 17:08:52 |                                                                                                    |                    | - 50                  |                                     | 2022-08-30 17:08:52 |                                           |                    | - 744                 | 1                                    | 2022-06-30 17:06:52 |
|--------------------------------------------------------|-----------------------|--------------------------------------|---------------------|---------------------------------------------------------------------------|---------------|--------------------------|---------------------------------|---------------------|----------------------------------------------------------------------------------------------------|--------------------|-----------------------|-------------------------------------|---------------------|-------------------------------------------|--------------------|-----------------------|--------------------------------------|---------------------|
| Filename: Otof+1310-10us-0004.sor<br>Operator:         | Tastres               | ent date: 2022-06                    | 1-21 18:24:22       | Filenane: OTOR-1550-1<br>Operator:                                        | 0ur-0003.sor  | hanne                    | t date: 2022-0                  | 6-21 16:20:00       | Filename: 0108-1550<br>Operator:                                                                                                    | -500ns-0008. sor   | Tassuran              | mt date: 2022-06                    | -21 18:28:47        | Filenane: 0108-1030-<br>Operator:         | bas-0007, ser      | Tessurene             | mt date: 2022-06                     | -21 18:28:21        |
|                                                        | Configuration -       |                                      |                     |                                                                           | Ca            | nfiguration -            |                                 |                     |                                                                                                    | c                  | onfiguration -        |                                     |                     |                                           |                    | Configuration -       |                                      |                     |
| Wave length : 1300nm                                   | Test rang             | : 100                                | ie.                 | Vere Length                                                               | 1000m         | fast range               | : 50                            | 0 km                | Name Langth                                                                                                    | : 1550mm           | Test ran              | a : 30                              | e                   | Name length                               | : 1550nm           | Test rang             | a : 50                               | an l                |
| Refractive index : 1.407<br>Reflex threshold(GB): Auto | Attenu th<br>Terminal | treshold(d#): Aut<br>threshold : Aut | 10                  | Zefractive inder<br>Zefler threshold(d8)                                  | 1.468<br>Auto | Attenu the<br>Terminal t | eshold(dB): Au<br>hreshold : Au | to<br>to            | Refractive inder<br>Reflex threshold(dB                                                                                                    | : 1.468<br>): Auto | Attenu ti<br>Terminal | reshold(dB): Aut<br>threshold : Aut | •                   | Refractive index<br>Reflex threshold (d2) | : 1. 668<br>: Auto | Attenu th<br>Terminal | treshold(d8): Aut<br>threshold : Aut | 5                   |
|                                                        | Trece                 |                                      |                     |                                                                           |               | Trace                    |                                 |                     |                                                                                                    |                    | Trace                 |                                     |                     |                                           |                    | - Trace               |                                      |                     |
|                                                        |                       | 0.0 70.0 8                           | B                   | 410<br>410<br>300<br>200<br>200<br>200<br>00<br>00<br>00<br>00<br>00<br>0 |               | 0 20.0 40                | .0 70.0                         | B                   | 44 <sup>40</sup><br>40.0<br>30.0<br>22.0<br>22.0<br>22.0<br>13.0<br>13.0 | 4.0 9.0 12         | 0 10.0                | B                                   | 4 0 27.0 ie         | 440 A                                     | 0.0 10.0 20        |                       | 0.0 25.0                             | B                   |
| Fiber 1                                                | nk informatio         | on (A=B)                             |                     |                                                                           | Fiber link    | information              | (A-B)                           |                     |                                                                                                    | Fiber link         | informatio            | in (A-2)                            |                     |                                           | Fiber lin          | k informatio          | in (A-z)                             |                     |
| Length: 79.375 Kn Total                                | Loss: 27.909          | d Average                            | Loss: 0.352 d       | Length: 79.566 1                                                          | in Total L    | oss: 14.367              | dE Average                      | Loss: 0.150 da      | Length: 20.254                                                                                                    | Ke Total 1         | .oss: 3.642           | dB Average                          | Loss: 0.150 da      | Length: 40.345                            | Nn Total           | Loss: 7.764           | dB Average                           | Loss: 0.192 da      |
|                                                        | Event -               |                                      |                     |                                                                           |               | Event                    |                                 |                     | · · · · · ·                                                                                                    |                    | Event -               |                                     |                     |                                           |                    | Event -               |                                      |                     |
| No. Distance (M                                        | n) Loss (dž)          | T. Loss (dB)                         | Slope(dB/Xm)        | 200.                                                                      | Distance (Km) | Loss (db)                | T.Loss (dz)                     | Slope (dB/Km)       | No.                                                                                                    | Distance (Km)      | Loss (dB)             | T. Loss (db)                        | Slope (dB/Km)       | 70.                                       | Distance (Mm)      | Loss(dB)              | T. Loss (dB)                         | Slope (dB/Km)       |
| 1Non Reflect(S) 1.593                                  | 0.000                 |                                      | 0.000               | 1Non Reflect(S)                                                           | 1.348         | 0.000                    |                                 | 0.000               | 1Non Reflect (S                                                                                                    | 0.143              | 0.000                 |                                     | 0.000               | 1Non Reflect(S)                           | 0.245              | 0.000                 |                                      | 0.000               |
| 270n Reflect(F) 40.523                                 | 0.346                 | 13, 423                              | 0.322               | 2Non Reflect (F)                                                          | 21.022        | 0.136                    | 3.245                           | 0.147               | 2Reflect(F)                                                                                                    | 20.026             | 0. 520                | 3.606                               | 0.153               | 2Reflect(F)                               | 20.026             | 0.265                 | 3. 471                               | 0.154               |
| 30bn Reflect (F) 55.047                                | 0.110                 | 18.217                               | 0.315               | 3Non Reflect(F)                                                           | 40. 655       | 0.330                    | 7.153                           | 0.194               | 3Reflect(E)                                                                                                    | 20.397             |                       | 3.642                               | 0.000               | SReflect(F)                               | 40.219             | 0.620                 | 7.729                                | 0.193               |
|                                                        |                       |                                      |                     |                                                                           |               |                          |                                 |                     |                                                                                                    |                    |                       |                                     |                     |                                           |                    |                       |                                      |                     |

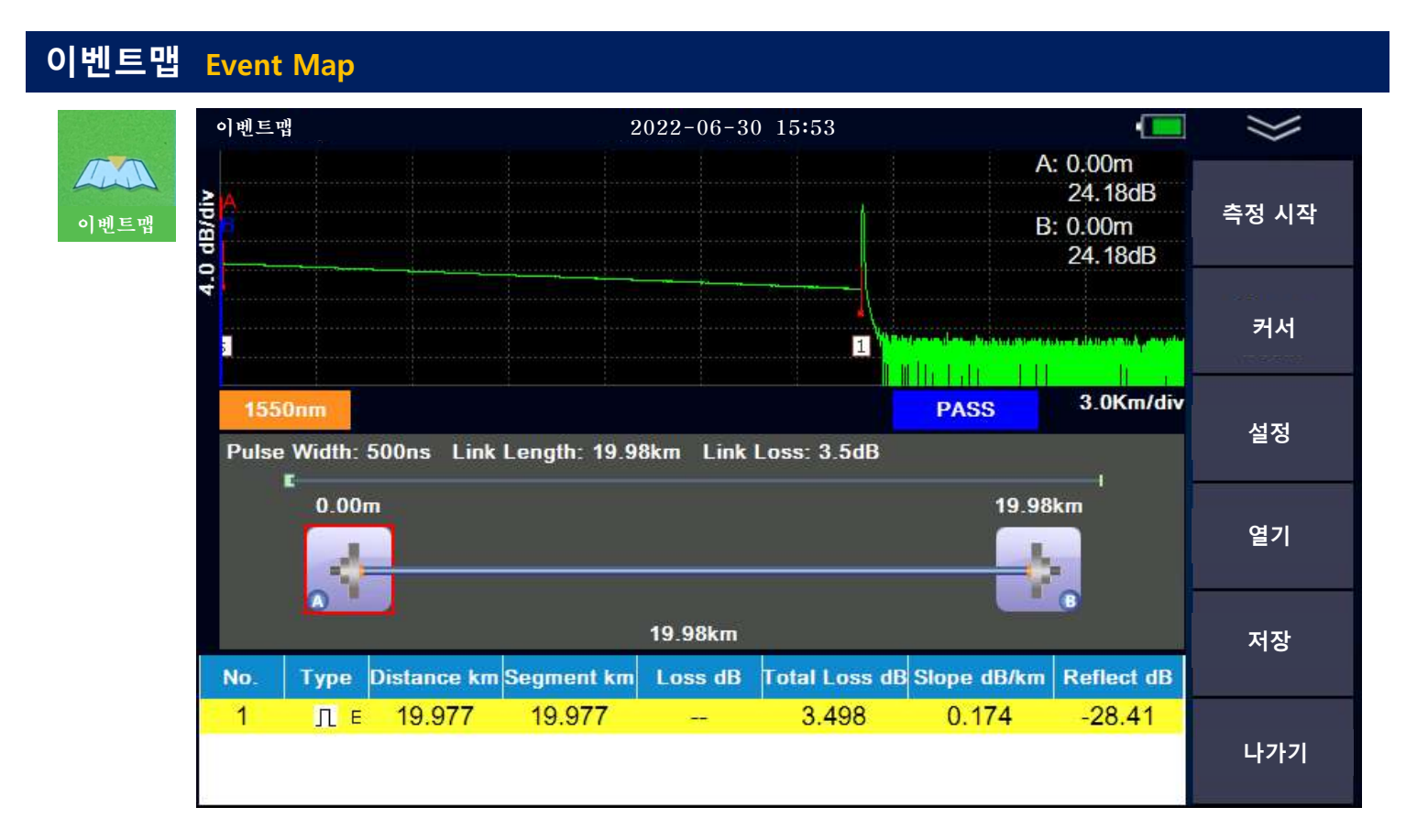

홈화면의 [이벤트맵] 아이콘을 누르면 위와 같이 이벤트맵 측정화면으로 들어갑니다. 매뉴는 아래와 같습니다.

| 구 분   | 설정 값                                                                                                    |
|-------|----------------------------------------------------------------------------------------------------|
| 측정 시작 | 이벤트맵으로 OTDR 측정을 시작합니다.                                                                                                    |
| 설정    | 측정모드: 자동 / 수동<br>측정파장: 1310nm / 1550nm / 1310nm&1550nm<br>측정거리: 100m /500m / 2km / 5km / 10km / 20km / 40km / 60km / 100km<br>펄스폭: 5ns/10ns/20ns/50ns/100ns/200ns/500ns/1us/2us/5us/10us<br>합격/불합격 임계값: 반사이벤트(0.5)dB, 비반사이벤트(0.1)dB, 전체손실<br>(20)dB, 반사(-40)dB, 평균손실 1310nm(0.5)dB, 1550nm(0.4)dB<br>스플리터: 1x2최소치(2.8)dB, 1x2최대치(3.5)dB<br>1x4최소치(6.0)dB, 1x4최대치(7.5)dB<br>1x8최소치(9.0)dB, 1x4최대치(7.5)dB<br>1x16최소치(12.0)dB, 1x16최대치(13.8)dB<br>런치케이블: 없음 / 길이()m / 이벤트번호()<br>종단런치케이블: 없음 / 길이()m / 이벤트번호() |
| 열기    | 파일을 선택하여 열 수 있습니다.                                                                                                    |
| 저장    | 측정한 결과를 파일로 저장합니다.                                                                                                    |
| 나가기   | 홈화면으로 돌아갑니다.                                                                                                    |

※()안의 숫자는 측정기 기본 세팅 값입니다.

| 광파워메터                           | Optical F | Power Meter |                |          |        |
|---------------------------------|-----------|-------------|----------------|----------|--------|
| П                               | ·워메터      |             | 2022-06-29 12: | 57       | $\gg$  |
| <b>OPM</b><br>+6.66dBm<br>광파워메터 |           |             |                |          | 시 작    |
|                                 |           | 1550nm      |                | CW       | 파장(λ)  |
|                                 |           | E           | A 4'           | 7        |        |
|                                 |           | -0          | 4. I           | dBm      | REF    |
|                                 |           |             |                | dDim     | 레퍼런스 값 |
|                                 |           | 선형파워 값      | 레퍼런스 값         | 비교 값     | 초기화    |
|                                 |           | 3.82nW      | 0 dBm          | -54.17dB |        |
|                                 |           |             |                |          | LF2F21 |
|                                 |           |             |                |          |        |

홈화면의 [광파워메터] 아이콘을 누르면 위와 같이 광파워메터 화면으로 들어갑니다. 매뉴는 아래와 같습니다.

| 구 분           | 설정 값                                                          |
|---------------|---------------------------------------------------------------|
| 시작            | 측정을 시작합니다.                                                    |
| 파장(λ)         | 파장을 선택합니다.<br>850nm/1300nm/1310nm/1490nm/1550nm/1265nm/1650nm |
| REF           | 레퍼런스 값을 설정합니다.                                                |
| 레퍼런스 값<br>초기화 | 레퍼런스 값을 0으로 초기화 합니다.                                          |
| 나가기           | 홈화면으로 돌아갑니다.                                                  |

※광파워 측정 범위는 -70dBm ~ +10dBm 또는 -50dBm ~ +26dBm 입니다.

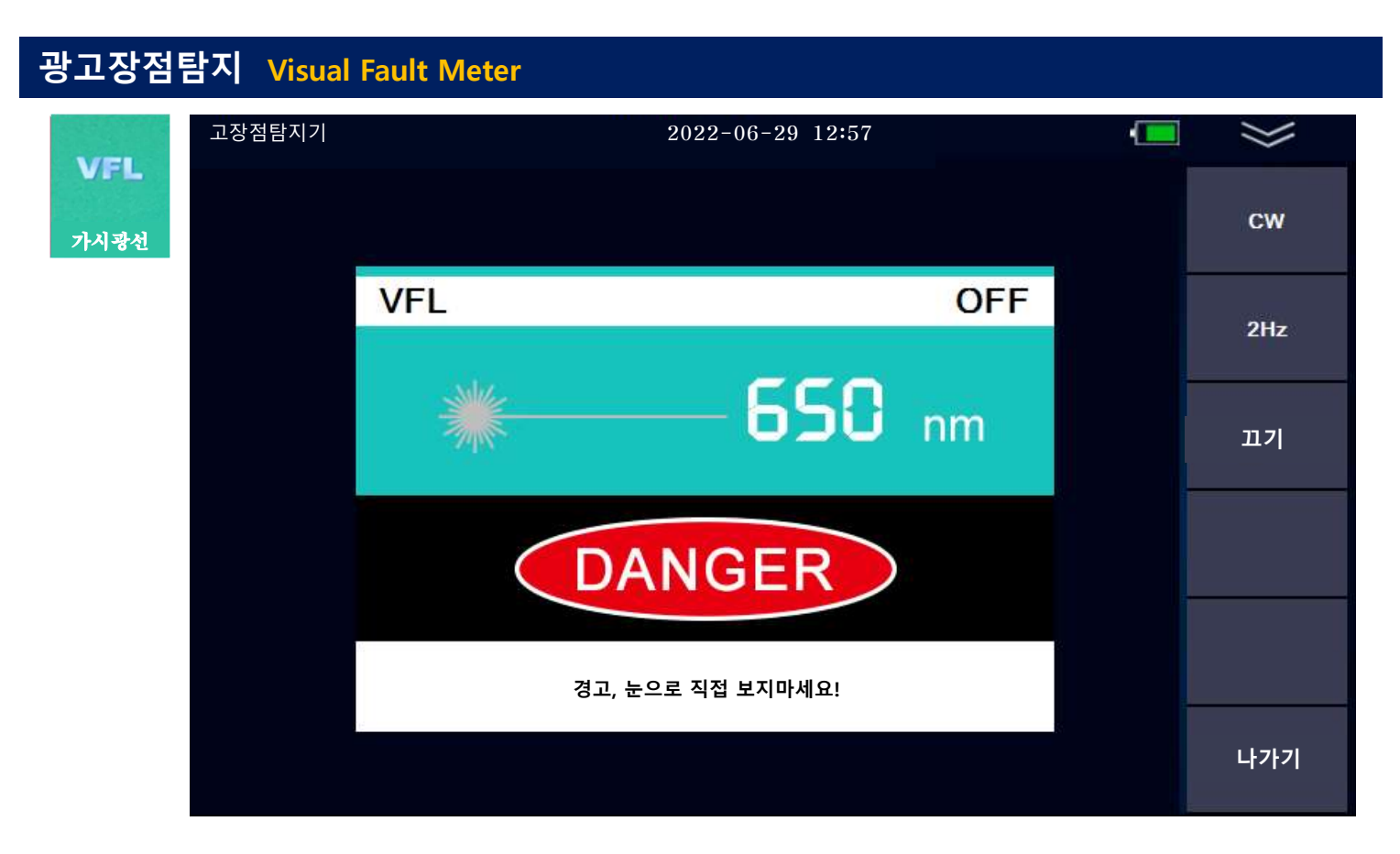

홈화면의 [가시광선] 아이콘을 누르면 위와 같이 고장점 탐지기 화면으로 들어갑니다. 매뉴는 아래와 같습니다.

| 구 분 | 설정 값              |
|-----|-------------------|
| CW  | 연속 파형으로 출력합니다.    |
| 2Hz | 초당 2회 깜빡이며 출력합니다. |
|     | VFL을 끕니다.         |
| 나가기 | 홈화면으로 돌아갑니다.      |

※레이저 출력 시에는 화면의 650nm 앞에 있는 레이저 모양에 빨간 불이 들어옵니다.

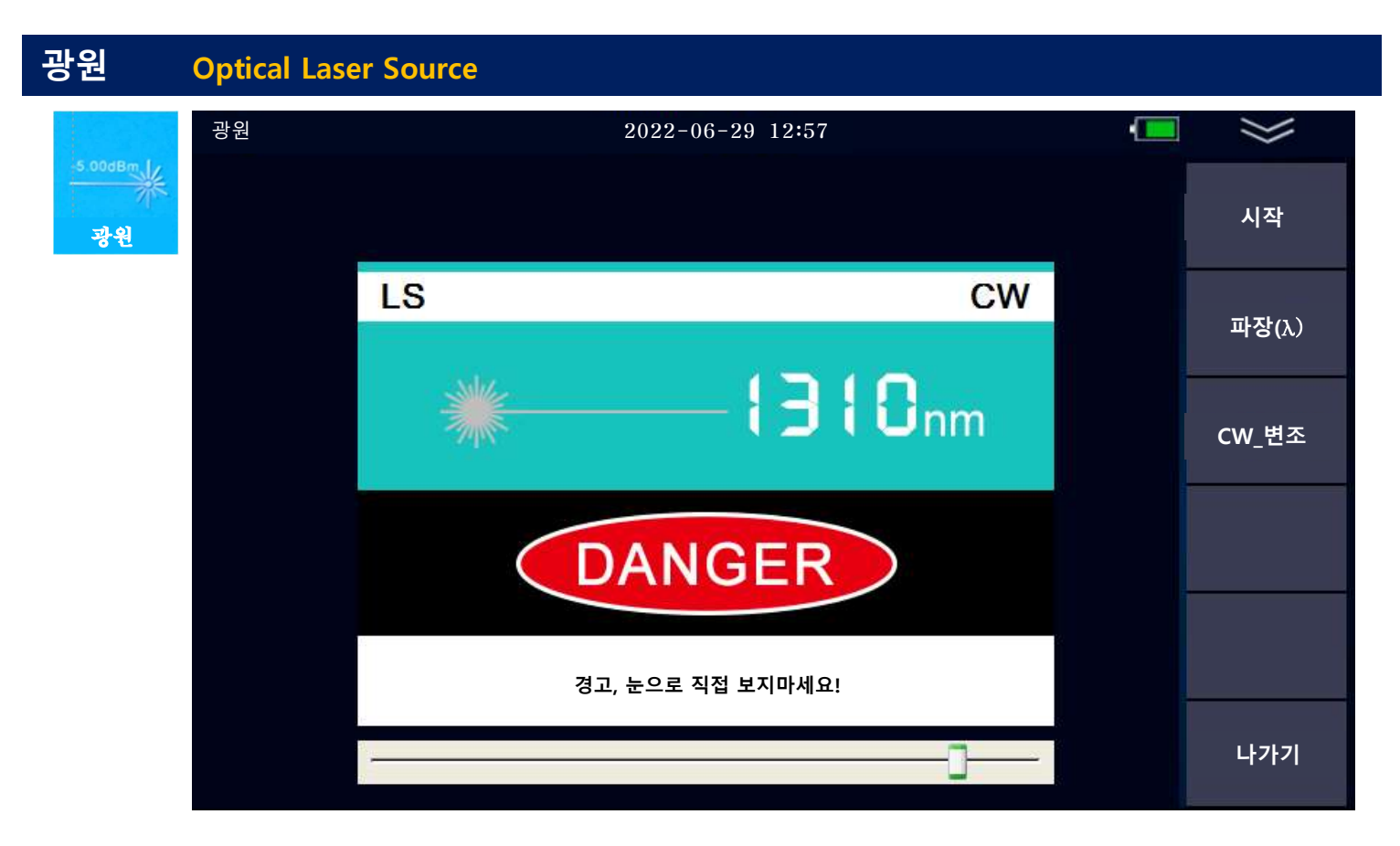

홈화면의 [광원] 아이콘을 누르면 위와 같이 광원 화면으로 들어갑니다. 매뉴는 아래와 같습니다.

| 구 분       | 설정 값                                     |
|-----------|------------------------------------------|
| 시작        | 레이저광원 출력합니다.                             |
| 파장(λ)     | 파장을 변경합니다. 1550nm / 1310nm               |
| <br>CW_변조 | 연속파장 또는 Hz파장으로 변경합니다. CW/270Hz/1kHz/2kHz |
| 나가기       | 홈화면으로 돌아갑니다.                             |

※레이저광원 출력 시에는 화면의 출력파장 nm 앞에 있는 레이저 모양에 빨간 불이 들어옵니다.

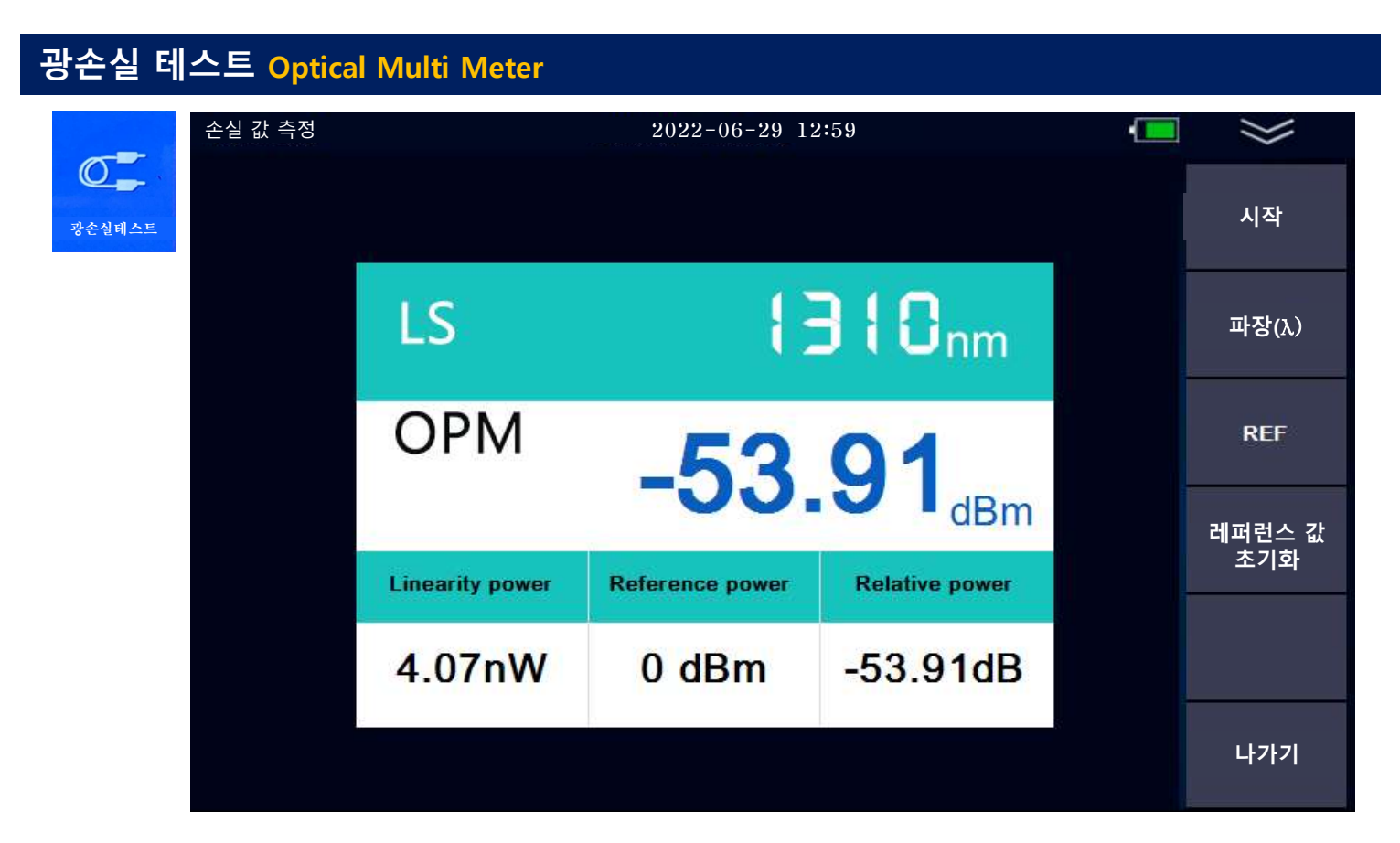

홈화면의 [광손실 테스트] 아이콘을 누르면 위와 같이 손실 값 측정 화면으로 들어갑니다. 측정기의 광원과 광파워메터를 동시에 이용하여 측정하는 매뉴입니다. 매뉴는 아래와 같습니다.

| 구 분           |                   | 설정 값 |
|---------------|-------------------|------|
| 시작            | 광 손실 값 측정을 시작합니다. |      |
| 파장(λ)         | 1310nm / 1550nm   |      |
| REF           | 레퍼런스 값을 설정합니다.    |      |
| 레퍼런스 값<br>초기화 | 레퍼런스 값을 초기화합니다.   |      |
| 나가기           | 홈화면으로 돌아갑니다.      |      |

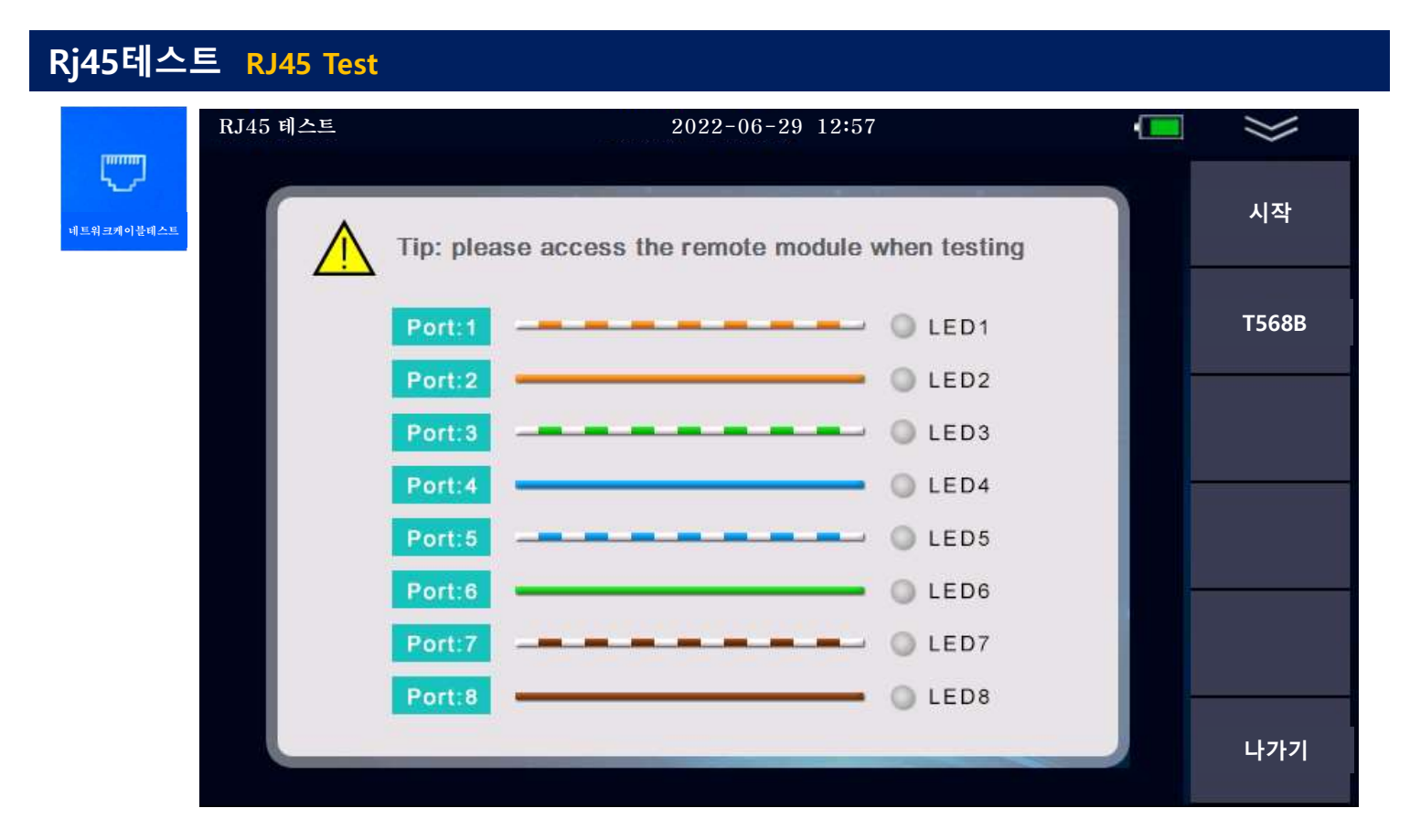

홈화면의 [네트워크 케이블 테스트] 아이콘을 누르면 위와 같이 RJ45테스트 화면으로 들어갑니다. 매뉴는 아래와 같습니다.

| 구 분   | 설정 값                     |
|-------|--------------------------|
| 시작    | RJ45 케이블 테스트를 시작합니다.     |
| T568A | T568A / T568B 규격을 선택합니다. |
| 나가기   | 홈화면으로 돌아갑니다.             |

※RJ45 테스트는 제공된 Remote LAN Tester 와 함께 사용해야 합니다.

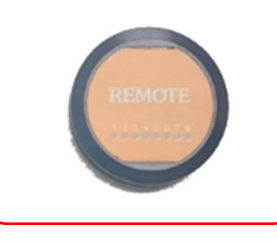

| 파일관리   | File Management      |                                       |                  |       |
|--------|----------------------|---------------------------------------|------------------|-------|
|        | 파일관리                 | 2022-06-29 16:00                      |                  | $\gg$ |
| 광손실테스트 | OTDR-1550            | -500ns-0001.sor<br>0ns 10S IOR:1.4680 |                  | 파일관리  |
|        | Storage Card         | 10 Files                              | Date             |       |
|        | 20200715             | مــــــ OTDR-1550-500ns-0001.sor      | 2020-07-15 13:11 | 불러오기  |
|        | SNAP                 | مــــــ OTDR-1550-500ns-0002.sor      | 2020-07-15 13:12 |       |
|        |                      | ۸_مر OTDR-1550-500ns-0003.sor         | 2020-07-15 13:12 |       |
|        |                      | OTDR-1550-100ns-0004.sor              | 2020-07-15 13:14 | 파일 실성 |
|        |                      | ۸_مر OTDR-1550-100ns-0005.sor         | 2020-07-15 13:15 |       |
|        |                      | ۸_مرم OTDR-1550-50ns-0006.sor         | 2020-07-15 13:15 |       |
|        |                      | ∧ OTDR-1550-50ns-0007.sor             | 2020-07-15 13:15 |       |
|        |                      | ۸ OTDR-1550-50ns-0008.sor             | 2020-07-15 14:09 |       |
|        |                      | مر OTDR-1550-500ns-0009.sor           | 2020-07-15 14:09 |       |
|        |                      | مرم OTDR-1550-500ns-0010.sor          | 2020-07-15 14:10 | 나가기   |
|        | 99.8% Free (14.51 G) |                                       |                  |       |

홈화면의 [파일관리] 아이콘을 누르면 위와 같이 파일관리 화면으로 들어갑니다. 측정 후 저장된 파일을 관리할 수 있습니다.

매뉴는 아래와 같습니다.

| 구 분           | 설정 값                                                                                                    |
|---------------|----------------------------------------------------------------------------------------------------|
| 파일관리          | 복사 / 잘라내기 / 붙여넣기 / 삭제 / 모두선택 / 이름바꾸기 / 디렉토리생성                                                                                                    |
| 불러오기          | 선택한 파일을 열어서 OTDR 화면으로 볼 수 있습니다.                                                                                                    |
| 파일설정          | 경로선택<br>파일이름<br>광섬유번호 (번호입력)<br>현재날짜로 (예/아니오)<br>폴더 자동생성 (예/아니오)<br>파일명설정: (1)파일이름/(2)파장/(3)펄스폭/(4)광섬유번호<br>중 (1)+(2) 또는 (1)+(2)+(3) 또는 (1)+(2)+(3)+(4) 선택<br>작업자: 작업자명 입력 |
| 레퍼런스 값<br>초기화 | 레퍼런스 값을 초기화합니다.                                                                                                    |
| 나가기           | 홈화면으로 돌아갑니다.                                                                                                    |

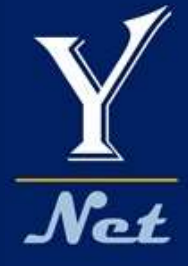

# 올인원 광측정기 시리즈

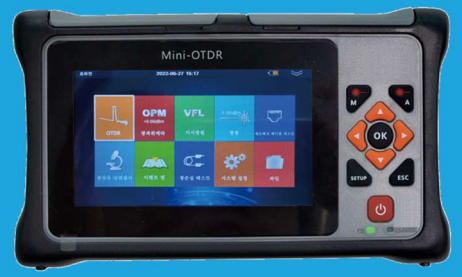

**GKP7-90** 

# Optical Network Tester 7 - in - 1 Device

V2206

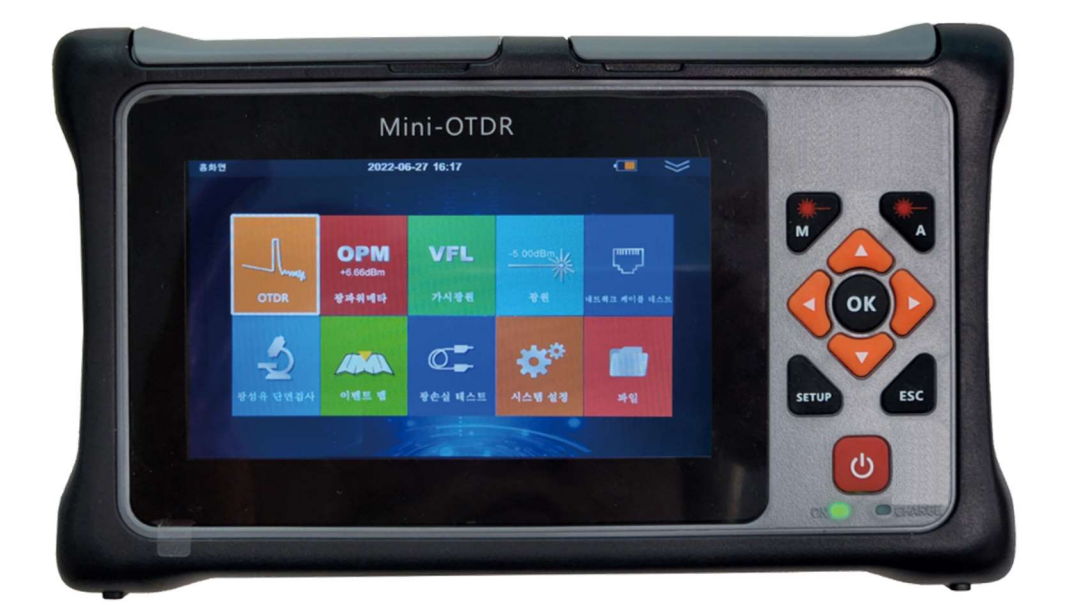

#### 와이넷㈜ 전화 : 031-450-3450 팩스 : 031-450-3449 (우14057)경기도 안양시 동안구 벌말로126, 평촌오비즈타워 1709호

와이넷㈜는 ISO9001 인증 기업으로 ISO품질절차에 의해 본 제품의 품질을 보증합니다.

와이넷㈜는 본 매뉴얼에 포함된 정보가 정확한지 확인하기 위해 항상 노력을 기울이고 있음에도 불구하고 본 매뉴얼에 오류나 누락이 있을 수 있으며 이에 따른 책임은 지지 않습니다. 또한 사전 공지 없이 설계, 특성, 사양 등의 변경이 될 수 있습니다. 더 정확하고 상세한 정보를 확인하기 위해서는 당사의 홈페이지 www.y-net.co.kr 에 방문하시거나 상기 연락처로 연락주시기 바랍니다. 본 사양서의 무단 전재, 복사, 배포 등을 금합니다.